アステリア株式会社

# Handbook アプリガイド

アンドロイドバージョン 4.0.13

最終アップデート: 2018年10月30日

| Handbook について                                |
|----------------------------------------------|
| クイックスタートガイド                                  |
| Handbook アカウント種類・役割                          |
| Handbook アプリ                                 |
| Handbook Studio と Handbook アプリでブックやコンテンツの表示5 |
| Handbook でのブック構造5                            |
| アクセスコード                                      |
| Handbook アプリ7                                |
| ランディングページ                                    |
| Handbook アプリヘログイン9                           |
| ブックリスト10                                     |
| ブックリストレイアウト11                                |
| ダウンロード、お気に入り13                               |
| ブックリスト検索14                                   |
| ブックを閲覧する15                                   |
| セクションリストレイアウト15                              |
| セクションリストー覧15                                 |
| セクションを閲覧する17                                 |
| セクション種類17                                    |
| ワード、パワーポイント、エクセルセクション18                      |
| PDF セクション20                                  |
| テキストセクション21                                  |
| リッチメディアセクション(画像、動画、音声ファイル)22                 |
| アンケートセクション                                   |
| クイズ、試験                                       |
| フィードバック                                      |
| メッセージ                                        |
| オプション                                        |
| ブックマーク                                       |
| 設定                                           |

| 履歴31                     |
|--------------------------|
| Handbook アプリコンテンツを共有する32 |
| ブックドロップ                  |
| ルームを作成                   |
| 既存のルームに入室                |
| ブックドロップでコンテンツを共有34       |
| 共有されたブックを閲覧、コピーする35      |
| 外部アプリで共有                 |
| ブックリストのコンテンツ             |
| シェルフ:コピーされたブック           |
| 設定                       |
| アカウント                    |
| スコア                      |
| アクセスコード                  |
| アクセスコードについて41            |
| ブックドロップ設定42              |
| 壁紙43                     |
| 一般44                     |
| 添付ファイル45                 |
| Handbook について            |
| 著作権情報46                  |

Handbook(ハンドブック)とは、スマートホン、タブレット用のコンテンツを手軽に「作成」、「配信」、「閲覧」できるモバ イルコンテンツ管理システムです。多様な形式のファイルをアップロードして、営業・接客、会議・打合せ、製造・建設現場など で社内資料・営業資料など様々なコンテンツをタブレット上で参照することができます。

Handbookは、バーチャルな書棚に置かれた社内資料・営業資料のデジタル本(ブック)に似ています。ブック中のコンテンツは セクションと呼び、セクションはチャプターで分けることができます。Handbookコンテンツの作成、配信は、PCのブラウザか らアクセスする専用サイト「Handbook Studio(ハンドブックスタジオ)」でおこないます。Handbookコンテンツの閲覧は、 専用のアプリケーション「Handbook」でおこないます。

このガイドはHandbook アプリケーションの操作ガイドです。

クイックスタートガイド

このクイックスタートガイドでは Handbook の概念を紹介します。

Handbook により、ドキュメント・PDF・オフィスドキュメント・動画や音声などのコンテンツを iPad、Android や Windows などの端末で共有することが可能になります。これらのコンテンツは全て「Handbook」というブックにまとめら れ、「Handbook Studio」という Web サイトで管理・編集します。Handbook Studio にログインし、ブックを作成し、コ ンテンツを作成したブックに追加できます。Handbook Studio では、ブックをあらゆるリモート端末で共有するための設計 ができます。

#### Handbook アカウント種類・役割

Handbook には大きく分けて二種類のアカウントがあります。主な役割はブックを作成・管理するアカウントとブックを閲覧 するアカウントです。

最初に Handbook のサインアップを行った時点で、1 つのアカウントが作成されます。このアカウントを「組織管理編集者ア カウント」と呼びます。契約情報や支払に関しては、このアカウントのみがこれらの情報にアクセスできます。 このアカウントで Handbook Studio にログインすることで、以下の2種類のアカウントを作成できます。

#### 編集者アカウント

編集者アカウントは、Handbook Studio にログインし、ブックを作成したり、編集したりすることができます。編集者アカウントは Handbook アプリからブックのコンテンツを閲覧できません。

編集者アカウントには、そのユーザーに権限を与えることで、編集者の管理もできるようにすることができます。この編集者 の管理もできるアカウントを「管理編集者」と呼びます。サービスお申し込み時に作成した組織管理編集者アカウントと含め て、三種類の編集者アカウントがあります。これら三つは組織管理編集者、管理編集者、編集者アカウントに分かれており、各 アカウントの編集権限が異なります。

編集者アカウントの役割について、Handbook Studio ガイドの「編集者アカウントの違い」セクションをご覧ください。

## 閲覧者アカウント

閲覧者アカウントは、スマートホン、タブレット上のHandbookアプリにログインし、 ブックを閲覧することができます。閲 覧者アカウントはHandbook Studioへのログインができずコンテンツの作成・編集はできません。Handbookコンテンツの作成 や編集は「組織管理編集者アカウント」、「管理編集者アカウント」および「編集者アカウント」でのみ可能です。

「閲覧者アカウントを編集者アカウントと同期させる」機能を使うと編集者アカウントを作成すると自動的に、閲覧者アカウントを作成することができます。

この二つのアカウントを同期すると、Handbook StudioとHandbookアプリにログインするユーザー名とパスワードを自動的に 同期します。また、編集者アカウントがブックにつけたアクセスコードも同期した閲覧者アカウントに自動的に追加されます。

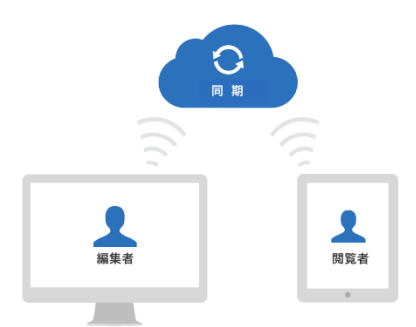

Handbookの製品サイト(handbook.jp)でトライアルをお申込みいただいて、Handbook Studio を初めてご利用になる場合 は、先に、「Handbook Studio ガイド」をご覧ください。閲覧者アカウントのログイン情報を取得し、Handbook アプリをご利 用になる場合は本ガイドをご覧ください。

# Handbook アプリ

Handbook アプリは Apple App ストア、Google Play ストア、Windows アプリストアからダウンロードできる無料の Handbook サービス専用アプリです。Handbook Studio で作成、アップロードしたコンテンツは Handbook アプリから閲覧する ことができます。スマートホン、タブレット上の Handbook アプリにログイン、コンテンツを閲覧できるアカウントは閲覧者 と呼びます。(区別できるように、本ガイドでは Handbook アカウントを持っていない人は「ユーザー」と呼びます。)

登録したメールに Handbook アプリ専用のログイン情報は届きます。ログイン情報を利用して、Handbook アプリにログインし てください。メールに招待メールは届けていない場合、編集者に連絡してください。

Handbook アプリは以下のアプリストアからダウンロードすることができます。

iOS デバイス用: <u>アプリストアへ</u> Android デバイス要用: <u>Google Play ストアへ</u> Windows デバイス用: Windows ストアへ

# Handbook Studio と Handbook アプリでブックやコンテンツの表示

Handbook Studio と Handbook アプリでブックを見た場合、その表示イメージは異なります。

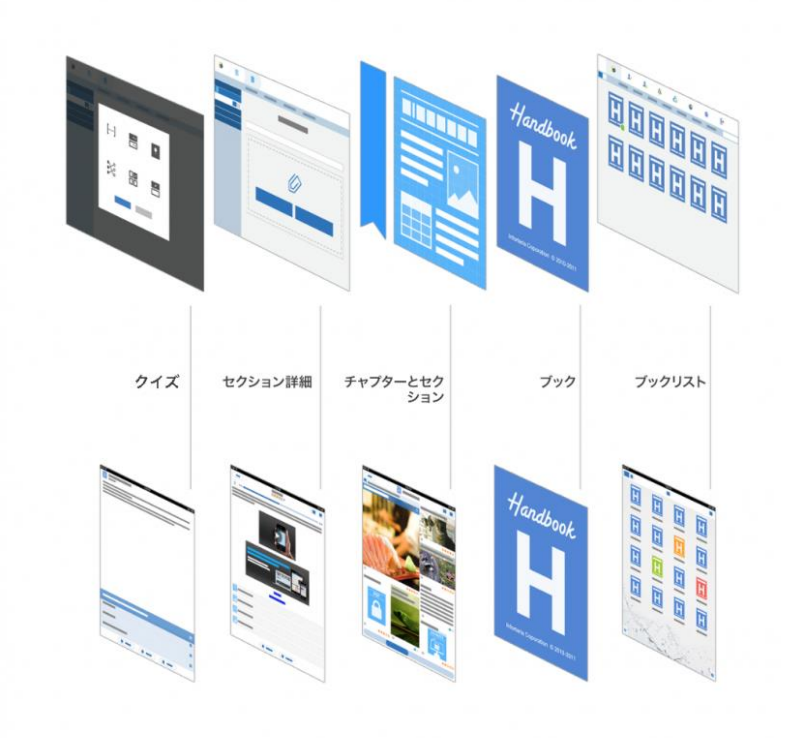

# Handbook Studio (ウェブ)

Handbook

# Handbook でのブック構造

Handbook は仮想的な書棚に似ています。まとめたコンテンツはブックと呼び、ブックの構造は仮想的な本の様です。各個画像や Word・Excel などの Office ファイル、PDF を直接添付したものをセクションと呼びます。セクションはチャプターで分割できます。

以下にブックの構造を図示します。

| ブック構造の概念 | ■ <b>ブック</b><br>複数の「チャプター」と「ヤクション」をまと                                                                                                    |
|----------|----------------------------------------------------------------------------------------------------|
| ブック      | していたいです。<br>していたいです。<br>していたいでです。<br>していたいでです。<br>していたいです。<br>していたいです。<br>していたいです。<br>していたいです。<br>していたいです。<br>していたいです。<br>していたいです。<br>していたいででのです。<br>していたいです。<br>していたいです。<br>していたいです。<br>していたいです。<br>していたいです。<br>していたいです。<br>していたいです。<br>していたいです。<br>していたいです。<br>していたいです。<br>していたいでのでのでです。<br>していたいでです。<br>していたいです。<br>していたいです。<br>していたいです。<br>していたいです。<br>していたいででのでのででのででででのでのででのででででのでのででのででででのでのででので |
| セクション    | ■ チャプター                                                                                                    |
| チャプター    | 複数のセクションをまとめる <b>見出し</b> です。チャ<br>プターを利用しなくてもよく、セクションだけ<br>のブックも作成できます。                                                                                                    |
| セクション    | ■ セクション                                                                                                    |
| セクション    | コンテンツの実体です。以下2種類があります。<br>① ファイルセクション:ファイルそのもの                                                                                                    |
| チャプター    | <ol> <li>テキストセクション:ファイルの挿入が可能<br/>なリッチテキストによるセクション</li> </ol>                                                                                                    |
| セクション    |                                                                                                    |
|          |                                                                                                    |

# アクセスコード

アクセスコードは任意の文字列で、Handbookコンテンツのパスワードの様なものです。ブックに設定されたアクセスコードを登録していない閲覧者アカウントの端末には当該ブックは表示されません。

アクセスコードは二つの方法で登録できます。

一つは閲覧者とアクセスコードを共有して、Handbookアプリでアクセスコードを入力します。入力後、当該アクセスコードが設定されたブックは端末で表示されます。もう一つの方法はHandbook Studioでアクセスコードを閲覧者のアカウントに登録する方法です。当該ブックは自動的に閲覧者の端末で表示されます。

\*アクセスコードは、50文字までの英数字です。

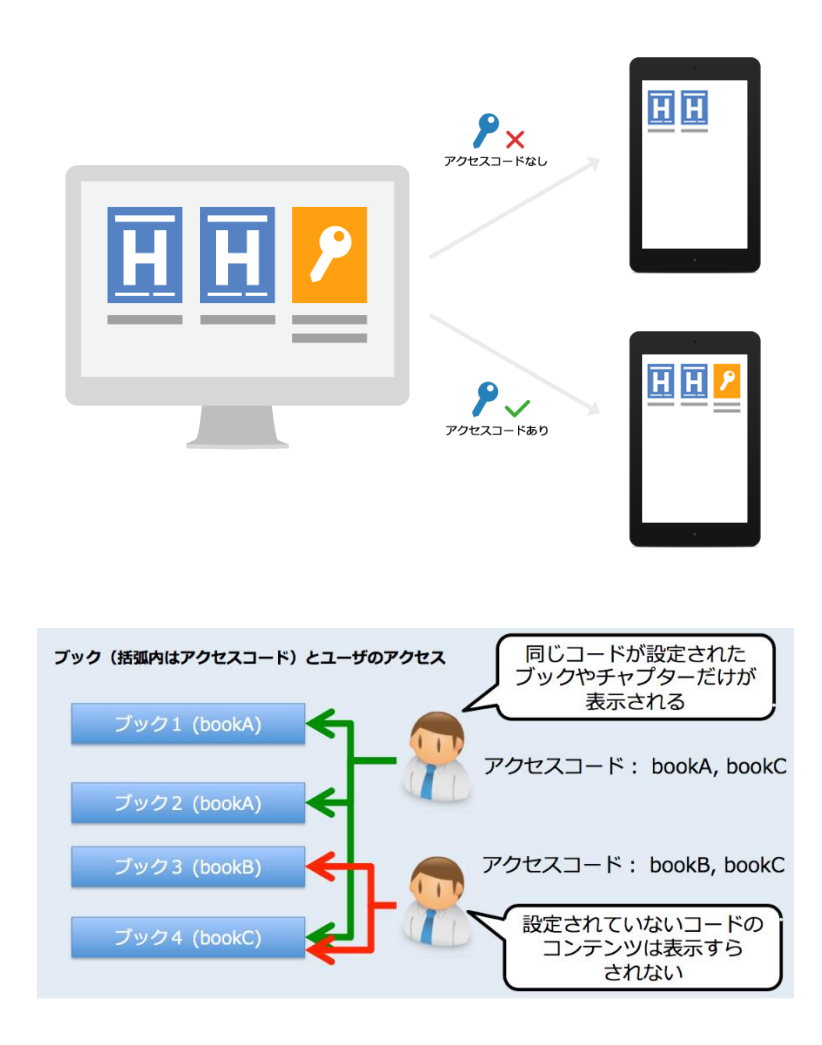

注意:区別できるように、Handbook アカウントを持っている人は「閲覧者」、持っていない人は「ユーザー」と呼びます。

# ランディングページ

Handbook アプリをダウンロード、開いた後に以下の画面は表示されます。

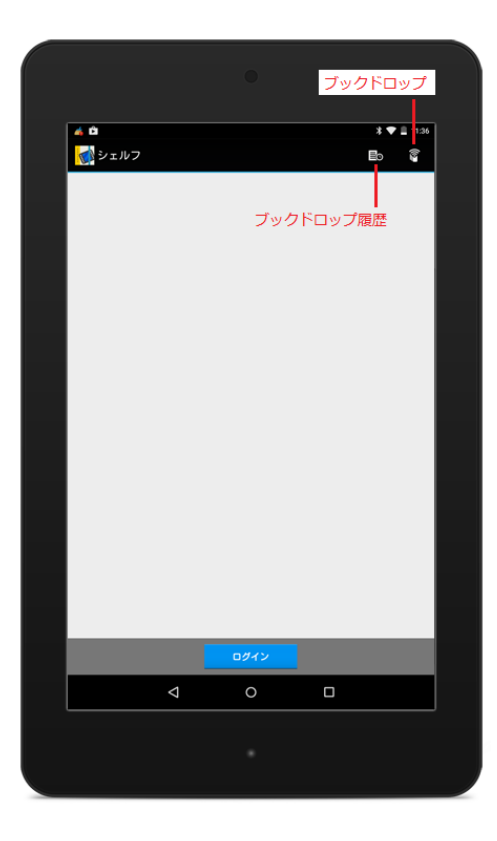

表示された画面は Handbook アプリログイン前の画面になっています。この画面は閲覧者とユーザーに表示されます。 Handbook アカウント持っていないユーザーはこの画面から Handbook アプリを利用できます。(例:閲覧者から共有ファイル を閲覧できるファイルをダウンロードできます。)

このページでは次のような操作ができます:

# ログイン

Handbook アプリにログインします。初めてログインする場合、インターネットの接続が必要です。 次回 Handbook にオフラインでログインすることは出来ます。(ダウンロード済みブックのみは閲覧できます。)

# ブックドロップ履歴

ブックドロップで共有されたブックは最後に共有された時刻から24時間、シェルフへコピーできます。シェルフへコピー可能な ブックはその時間内に再度コピーすることができます。

ブックドロップからコピーしたブックはシェルフで閲覧します。コピーしたブックはオフライン状態で閲覧することは出来ます。 Handbook アプリデフォルト画面の左上にある「ハンドブック」を選択して、「シェルフ」のレイアウトを切替します。 シェルフの詳細については、本ガイドの「シェルフ:コピーされたブック」セクションにご覧ください。

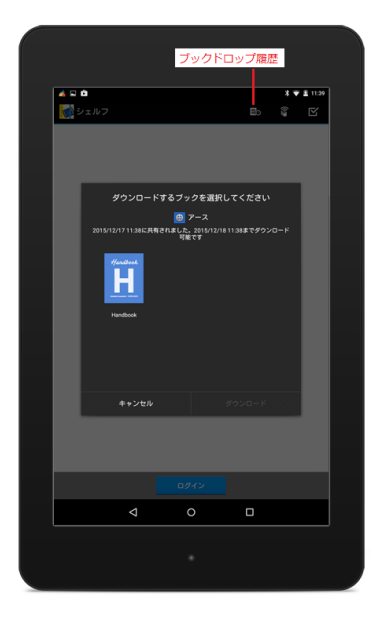

# ブックドロップ

閲覧者とユーザーはこのオプションからブックを共有することができます。ルームを作成する時に、ルームコードが自動的に生成 され、他ユーザーを同じルームに入ってもらうための一時期的なパスワードとなります。既存ルームに入室したい場合は、そのル ームのルームコードが必要です。同じルームに入っているユーザー間でブックを共有することができます。 ブックドロップの詳細については、本ガイドの「ブックドロップ」セクションにご覧ください。 ログインボタンをタップして、Handbook アプリヘログインします。ログイン情報を入力して、次回パスワードを入力しない場合は「パスワードを保存する」オプションを選択します。

| _ |            |     |       |    |             |  |
|---|------------|-----|-------|----|-------------|--|
|   |            |     |       |    | * ♥ ■ 11:39 |  |
|   | ジェルノ       |     |       | Eo | ŭ 🗹         |  |
|   |            |     |       |    |             |  |
|   |            |     |       |    |             |  |
|   |            |     |       |    |             |  |
|   |            |     |       |    |             |  |
|   |            |     |       |    |             |  |
|   | 0212       |     |       |    |             |  |
|   | <u> </u>   |     |       |    |             |  |
|   |            |     |       |    |             |  |
|   |            | _   |       |    |             |  |
|   | Handbook — | - t | ーバを選択 |    |             |  |
|   | パスワードを保存す  | 5   |       |    | 72          |  |
|   |            |     | ロダイン  |    |             |  |
|   | _          |     |       |    | _           |  |
|   |            |     |       |    |             |  |
|   |            |     |       |    |             |  |
|   |            |     |       |    |             |  |
|   |            |     |       |    |             |  |
|   |            |     |       |    |             |  |
|   |            | ⊲   | 0     |    |             |  |
|   |            |     |       |    |             |  |
|   |            |     |       |    |             |  |
|   |            |     |       |    |             |  |
|   |            |     |       |    |             |  |

# パスワードを保存する

Handbook Studio 上の管理者の設定で禁止することができます。

注意:複数のユーザーで共有デバイスを使用している場合、セキュリティリスクがありますのでご注意ください。

パスワードを保存すると、Handbook アプリはログアウト、アンインストールまでパスワードを要求しません。アカウントの切 替時もパスワードの要求はしません。

# ブックリスト

Handbook アプリにログインすると、下記の画面が出ます。これは「ブックリスト」と呼ばれて、Handbook アプリのデフォルト画面になっています。閲覧できるすべてのブックが表示されます。ブックが表示されてない場合、アクセスコードが登録されてない可能性があります。アクセスコードについては本ガイドの「アクセスコード」セクションをご覧ください。

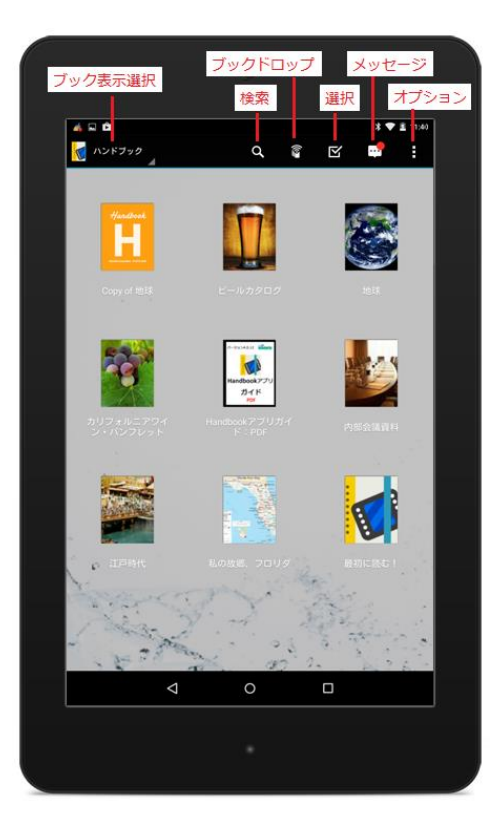

この画面では次のような操作が可能です:

#### ブック表示切替

ブックリストのレイアウトをアイコン表示(お気に入り、ブックカバー)、リスト表示(更新日付順、カテゴリー順、タイトル名 順)と切替します。

#### 検索

キーワードを入力して、コンテンツを検索します。オンライン接続時のみ検索できます。

#### ブックドロップ

ブックドロップは、近くにいる閲覧者同士でコンテンツを共有できる機能です。Handbook アカウントを持っていないユーザー にもファイル共有することもできます。このオプションを選択して、ルームを作成・入室します。

ブックドロップ機能を利用できない場合、Handbook Studio 管理者へ確認してください。ご契約の Handbook Studio 上でデバ イス認証を有効している場合、ブックドロップを使用するデバイスのデバイス ID を「ブックドロップで許可するデバイス ID」に 登録する必要があります。ゲストユーザー(Handbook アカウントを持っていないユーザー)のデバイスも同様です。

\*ブックドロップのルーム内でグレイアウトしたブックは共有できません。

選択して、ブックをダウンロードまたはお気に入りに登録します。ブックを長押しすると、ブックメニューを表示します。

## メッセージ

編集者から届いたメッセージを閲覧します。

# オプション

選択して、Handbook アプリの環境設定を設定します。このオプションをタップして、ブックマークリスト、履歴リストを閲覧 することは出来ます。

# ブックリストレイアウト

Handbook アプリデフォルト画面の左上にある「ハンドブック」を選択して、ブックリストのレイアウトを切替します。

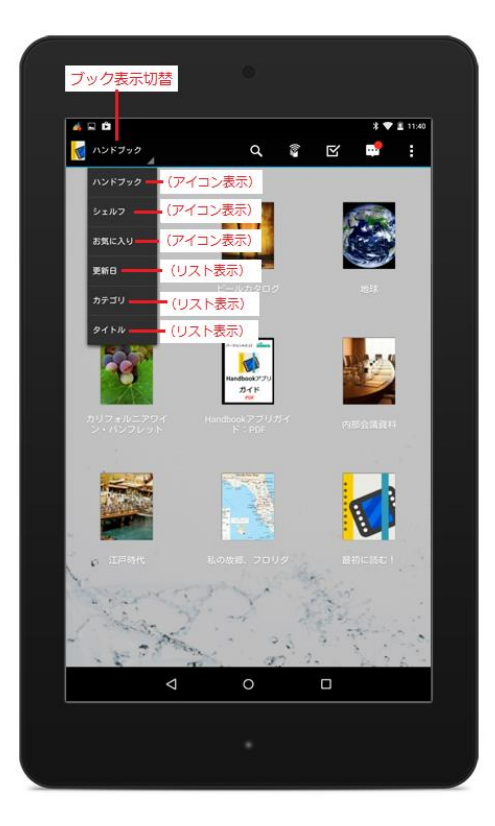

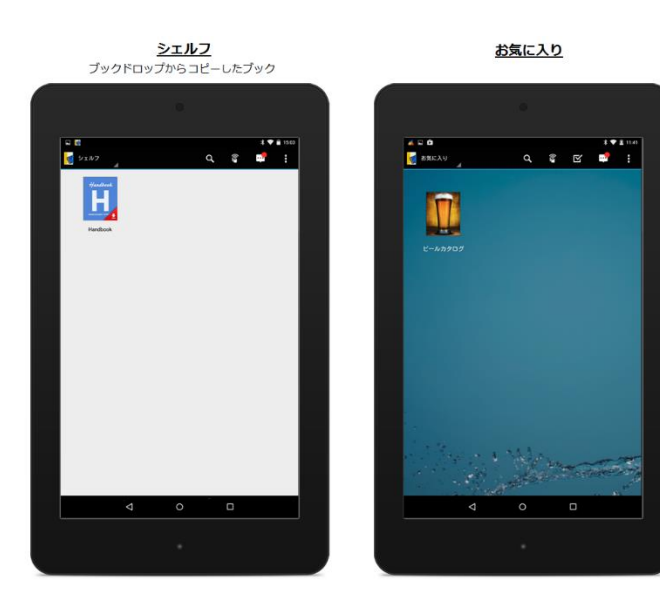

アステリア株式会社

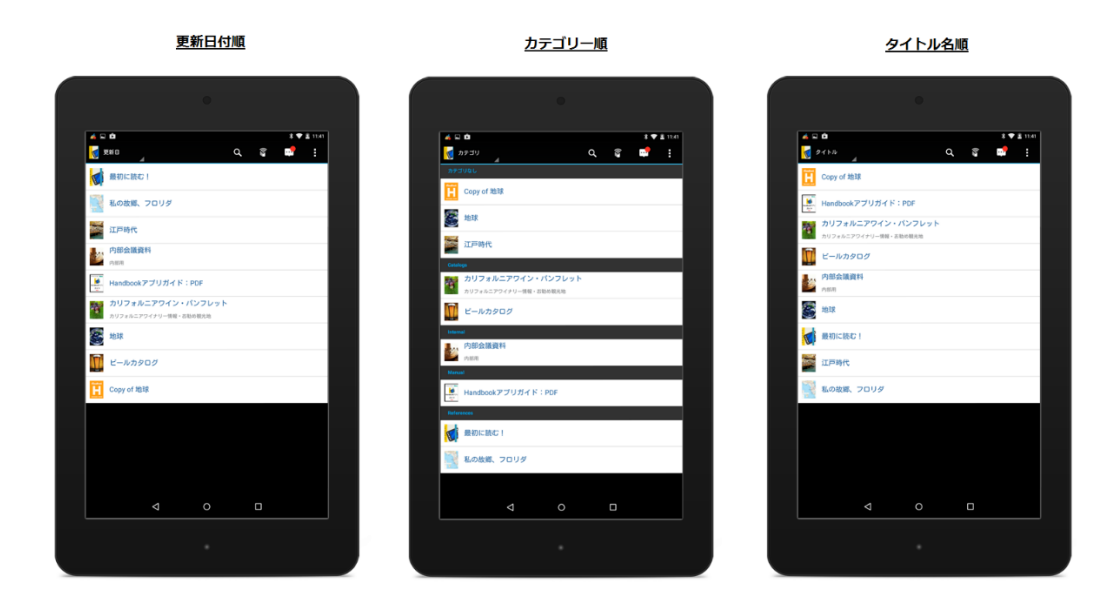

# シェルフ

ブックドロップからコピーしたブックはこの画面で表示します。

# お気に入り

「お気に入り」でマークしたブックはこの画面で表示します。ブックはデフォルトのブックカバービューと同様でアイコンを表示 します。

## 更新日付順

ブックはリストで日付順に表示します。リストは最終編集日降順で並んでいます。

# カテゴリー順

ブックはリストでカテゴリー順に表示します。ブックをカテゴライズするのは任意ため、カテゴリーなしのブックはあります。

# タイトル名順

ブックはリストでタイトル名順に表示します。

# ダウンロード、お気に入り

ブックを長押しして、ブックメニューを表示させます。

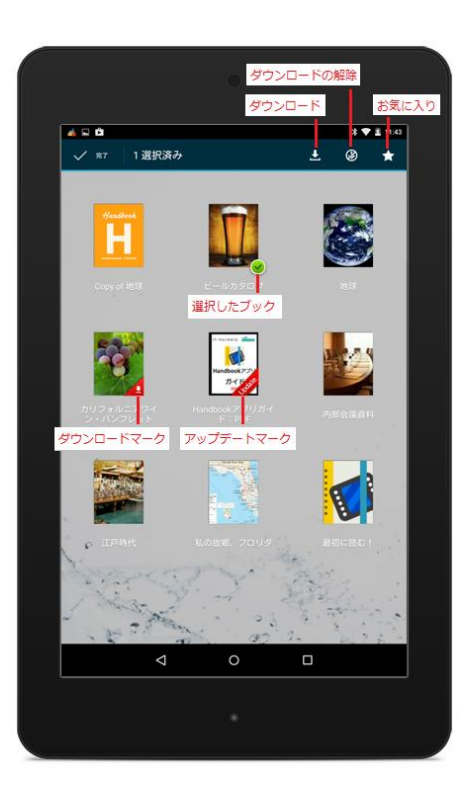

この画面では次のような操作が可能です:

# ダウンロード

選択したブックをダウンロードして、オフラインで閲覧します。

# ブックをアップデートします

「Update」マークが付いているブックを選択すると、「ダウンロード」が有効になります。「ダウンロード」を選択して、ブックをアップデートします。(更新されたセクションのみダウンロードします。更新されてないセクションや設定はダウンロードしません)

# お気に入り

選択したブックを「お気に入り」に追加します。お気に入りに追加されたブックは「お気に入り」のブックリストで閲覧できま す。画面の左上にある「ハンドブック」を選択して、ブックリストのレイアウトを切替します。

# ブックリスト検索

検索アイコンを選択して、検索バーに特定キーワードを入力してコンテンツを探します。検索機能は大文字と小文字を区別しま す。

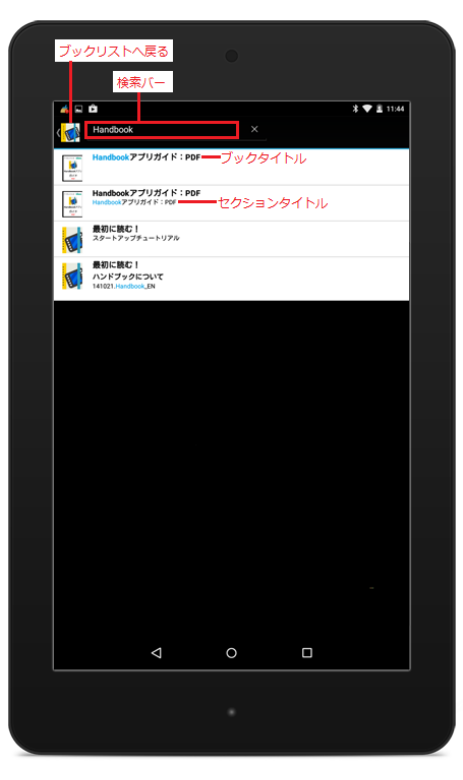

検索機能はブックタイトルを含めてすべてのコンテンツを検索します。検索結果にブックタイトルのみ表示されている場合、検索 結果をタップするとセクションリストにジャンプします。検索結果にブックタイトルとチャプタータイトルが表示されている場 合、検索結果をタップすると当該のセクションリストにジャンプします。検索結果にブックタイトルとセクションタイトルが表示 されている場合、検索結果をタップすると当該セクションにジャンプします。 注意:検索がヒットしたキーワードの正確な場所は表示されません。

# ブックを閲覧する

ブックを選択して、コンテンツを閲覧します。

# セクションリストレイアウト

編集者が設定したブック設定により各ブックのセクションリストレイアウトは異なります。セクションリストには以下は3種類の レイアウトがあります。図の番号はセクションの順番です。

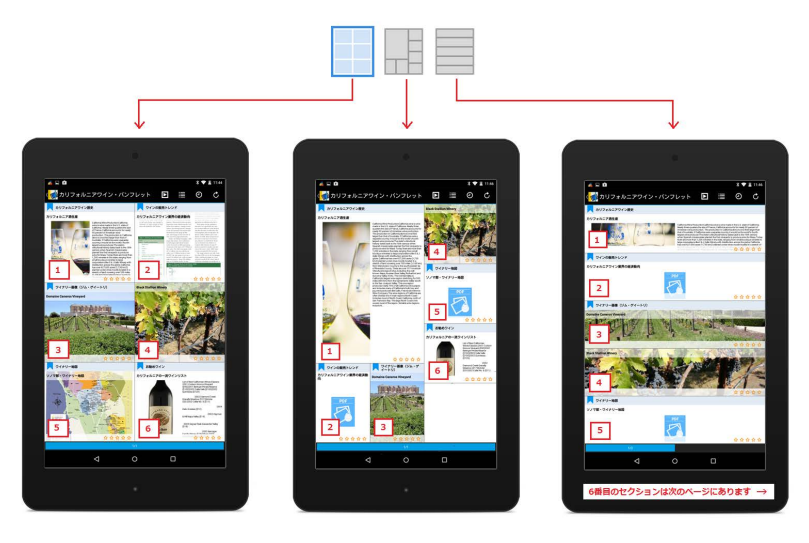

# セクションリスト一覧

| 1 |                                                                                                    |                                                                                                    |
|---|----------------------------------------------------------------------------------------------------|----------------------------------------------------------------------------------------------------|
|   | ブックリストに戻る                                                                                                    | セクション表示切替                                                                                                    |
|   | ブックタイトル                                                                                                    | シナリオ 履歴 再読込                                                                                                    |
|   | 4 R 0                                                                                                    | I ▼ I 1 44                                                                                                    |
|   | <li>オリフォルニアワイン・パンフ</li>                                                                                                    |                                                                                                    |
|   | カリフォルニアワイン目史 チャプター                                                                                                    | タイトル あトレンド                                                                                                    |
|   | カリフォルニアる主席 セクション                                                                                                    | タイトルイン業界の経済動作                                                                                                    |
|   | The second second secon | <ul> <li>An extra bulk constraints</li> <li>An extra bulk constraints</li> <li>An extra bulk constrabulk constraints</li> <li>An extra bulk constraints</li> &lt;</ul> |
|   | テキストセクションプレビュー                                                                                                    | PDFファイルプレビュー                                                                                                    |
|   | ワイナリー画像(ジム・ゲイートリ)                                                                                                    | Black Stallion Winery                                                                                                    |
|   | Domaine Caneros Vineyard                                                                                                    |                                                                                                    |
|   | H Veneral H                                                                                                    | Profe A. W. M. State                                                                                                    |
|   | The state of the state of the s |                                                                                                    |
|   | 2                                                                                                    |                                                                                                    |
|   | ワイナリー地図                                                                                                    | 586742                                                                                                    |
|   | ソノマ郡・ワイナリー地図                                                                                                    | カリフォルニアの一直ワインリスト                                                                                                    |
|   |                                                                                                    | Las of Time California Waves California<br>of California Waves California<br>(2020) El Homora Minute Nationa<br>(2020) El Homora Minute National<br>California (3720)<br>Statistica California<br>California (3720)<br>Statistica California<br>California (3720)                                                                                                    |
|   |                                                                                                    | a p mid. y p                                                                                                    |
|   |                                                                                                    | E-rid Naga Vality (114)                                                                                                    |
|   |                                                                                                    | 2010 Gayan Pauk Alexandre Valley<br>BYN)<br>BYN 2010 Factor                                                                                                    |
|   | 00000                                                                                                    | 00000                                                                                                    |
|   |                                                                                                    | 24                                                                                                    |
|   | (                                                                                                    |                                                                                                    |
|   | リストスライダー                                                                                                    | フィードバック                                                                                                    |
|   |                                                                                                    | *                                                                                                    |
|   |                                                                                                    |                                                                                                    |
|   |                                                                                                    |                                                                                                    |

この画面では次のような操作が可能です:

ハンドブックアイコン・ブックタイトル

ブックリスト画面に戻ります。

# シナリオ

Handbook Studioで指定したセクションを自動で連続再生します。

再生するセクション、次のセクション表示の間隔、コンテンツの繰り返しはHandbook Studioで設定します。 ※本アイコンはダウンロード済のブックでのみで表示されます。

# セクション表示切替

セクションをリスト表示に変更します。

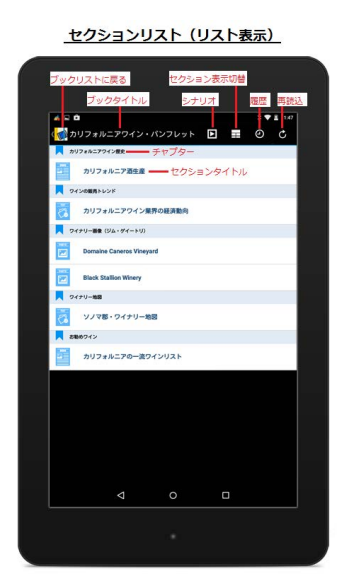

## 履歴

最終閲覧したセクションヘジャンプします。

# 再読込

コンテンツを再読込します。ブックをダウンロードしていない場合、更新されたコンテンツを再読込することができます。ダウン ロード済のブックをアップデートしたい場合は、本ガイドの「ブックをダウンロード、お気に入りに追加します」セクションをご 覧ください。

# フィードバック

セクションの平均評価を表示します。

# リストスライダー

現在閲覧しているページを表示します。リストスライダーを長押しすると、ページサマリを表示します。ドラッグして、希望のペ ージへジャンプします。 セクションを閲覧する

ブックを選択して、コンテンツを閲覧します。

セクション種類

Handbook はいろいろなコンテンツに対応しています。

- ・端末が対応している画像、動画、音声ファイル
- ・HTML コンテンツ(iOS、Android 端末のみ)
- ・Handbook Studio で作成したテキストセクション(テキスト、アンケート、クイズ、試験を含む)
- ・Handbook Studio で作成したアンケート専用のセクション

・MS オフィス、iWorks 文書(Android と Windows 端末で閲覧したい場合、外部アプリが必要となります。すべての端末で MS オフィスの PDF プレビューを対応していますので、外部アプリのインストールは必要ではありません。Handbook Studio Standard、Premium、Enterprise 環境でのみに対応しています)

ブックを初めて開いた場合、コンテンツ種類ごとに以下の様なアイコンで表示します。

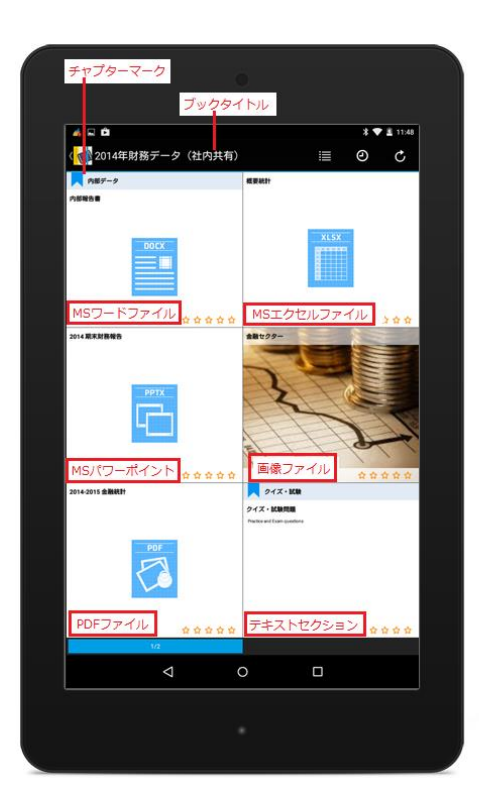

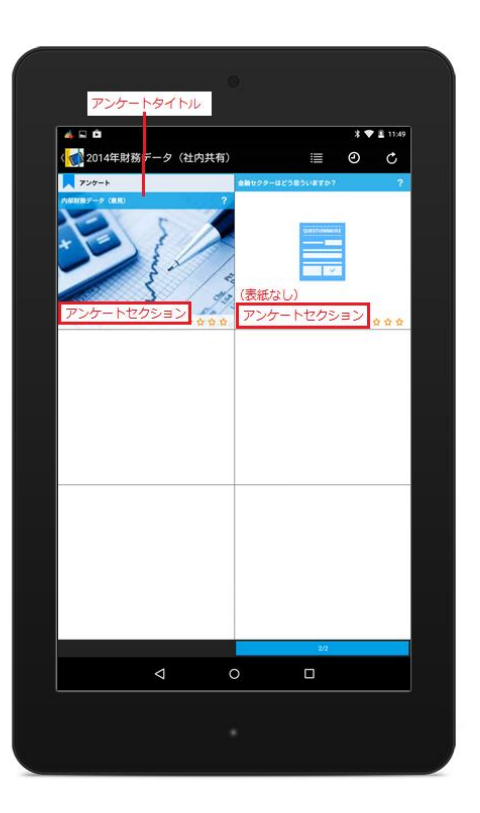

# ワード、パワーポイント、エクセルセクション

MS オフィスファイルは自動的に PDF プレビューで表示されます。Android と Windows 端末でファイルを閲覧したい場合、外部 アプリが必要となります。iOS 端末で閲覧する時に、iOS のオフィスファイルビューアーを利用します。

参考)以下に Handbookの PDF プレビュー機能と iOS のネイティブフォーマットビューの違いを表示します。

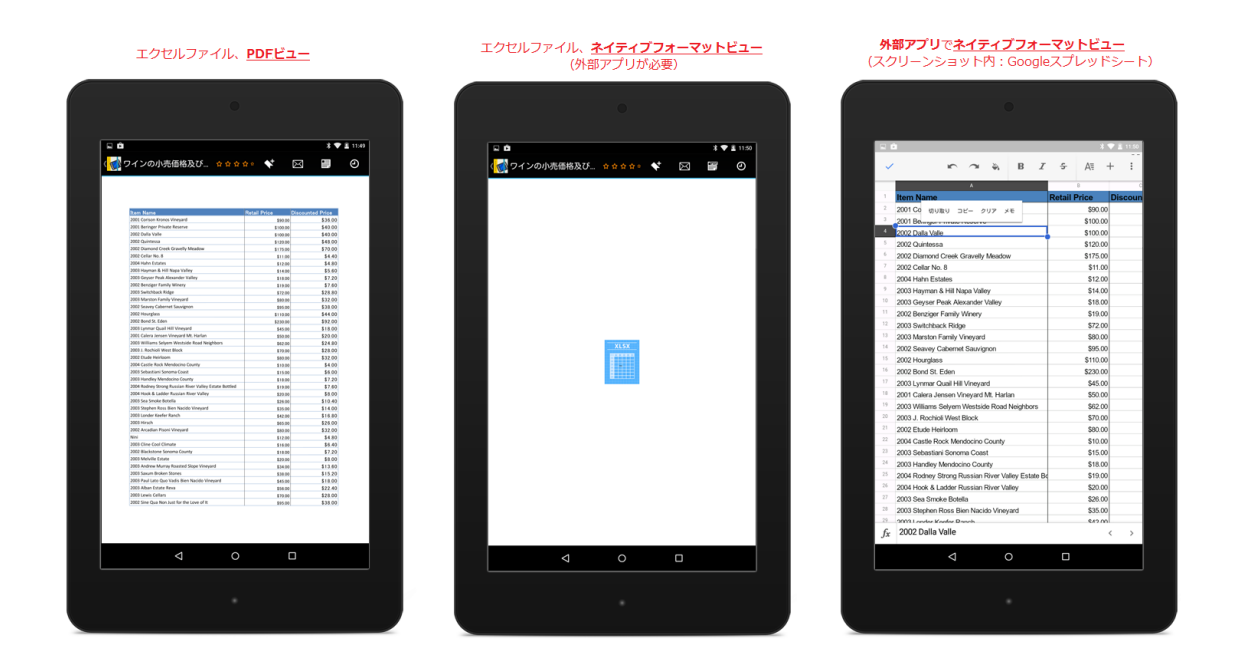

画面をタップして、ページメニューを表示させます。

MS オフィスファイル(ワード、パワーポイント、エクセル)の PDF プレビューのページメニューは、ブックはダウンロードして いるか、外部アプリで開く許可するかのブック設定の違いにより表示される機能が異なります。

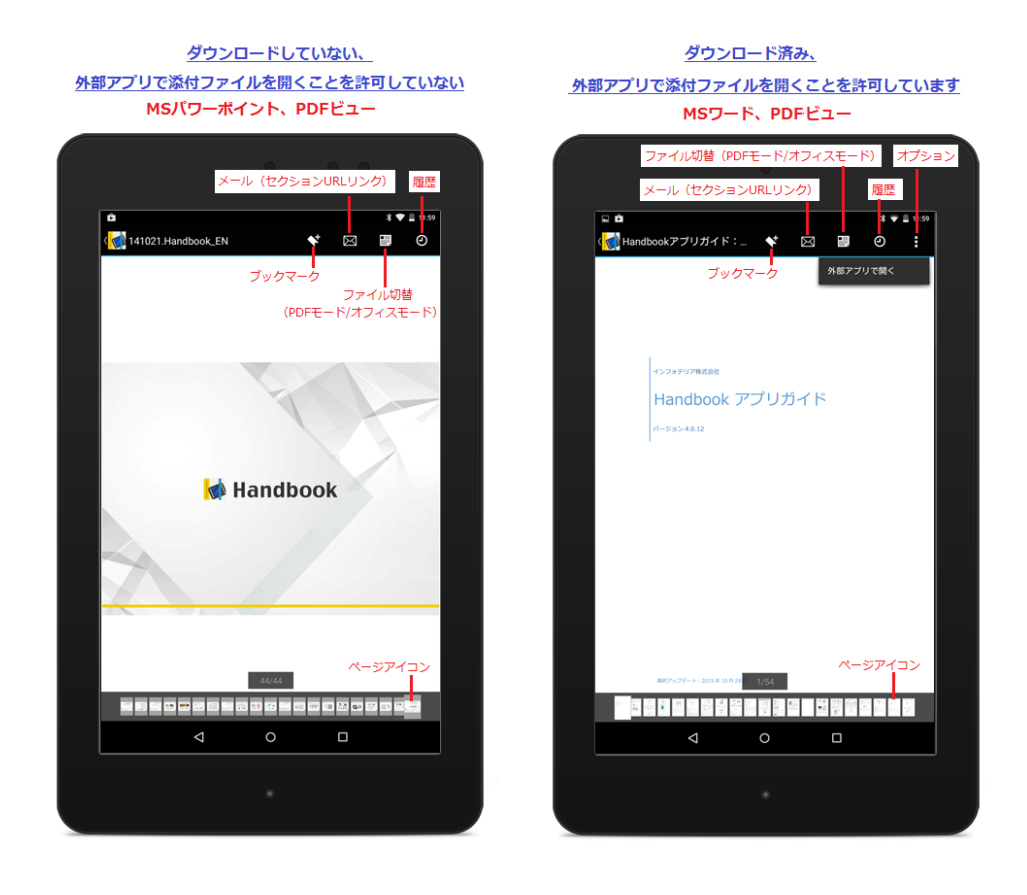

この画面では次のような操作が可能です:

## メール

セクションのセクション URL リンクを他の閲覧者にメールします。セクションのセクション URL リンクはブックの閲覧権限を持っている閲覧者のみ閲覧できます。 (例:同じ組織、ブックのアクセスコードを登録している閲覧者)

## ファイル切替(PDF モード/オフィスモード)

ファイルの表示方法を PDF プレビュー/ネイティブフォーマットで切替ます。Android と Windows 端末でファイルをネイティ ブフォーマットで閲覧したい場合、外部アプリが必要となります。iOS 端末でネイティブフォーマットで閲覧する場合、iOS のデ フォルト MS ビューアーを利用します。外部アプリで添付ファイルを開くことを許可しない場合、Android や Windows 端末を使 用している閲覧者はファイルをネイティブフォーマットで閲覧できません。

#### 履歴

最後に閲覧したセクションヘジャンプします。

### 外部アプリ(ファイルを添付)

ブックがダウンロードされている状態で外部アプリで添付ファイルを開くことが許可されていると、このオプションが有効になります。選択して、ファイルを PDF 形式でメールすることもできます。

#### \*目次

このオプションは目次がある PDF ファイルにしか表示されません。ワードファイルの PDF プレビューに表示されません。 目次を選択してセクション内のページへジャンプします。

# ブックマーク

ページをブックマークします。閲覧者はブックリストからブックマークしたページにジャンプすることができます。

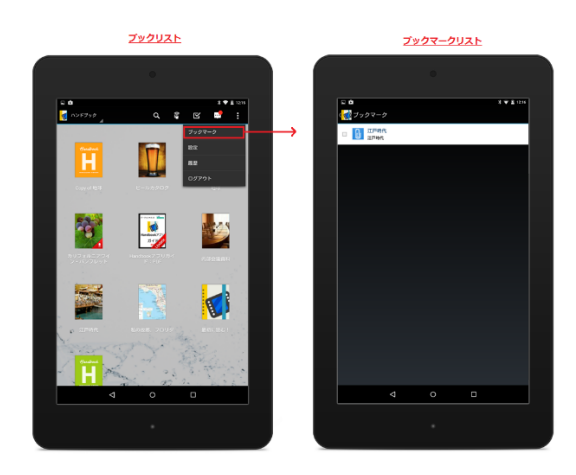

# PDF セクション

PDF コンテンツを PDF プレビュー画面で表示します。

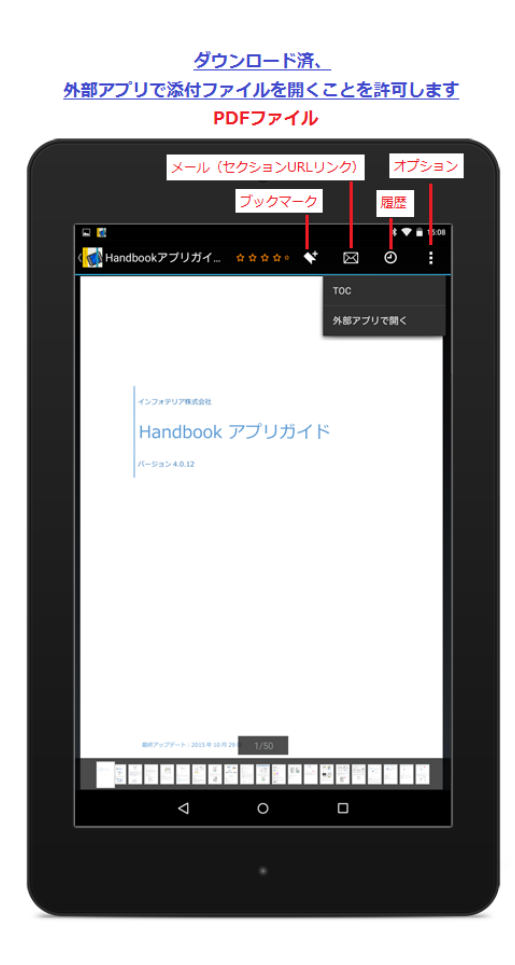

この画面では次のような操作が可能です:

## メール

セクションのセクション URL リンクを他の閲覧者にメールします。セクションのセクション URL リンクはブックの閲覧権限を持っている閲覧者のみ閲覧できます。(例:同じ組織、ブックのアクセスコードを登録している閲覧者)

#### 履歴

最後に閲覧したセクション・ブックヘジャンプします。

## 目次

ファイルの目次を閲覧します。

## 外部アプリ

ブックをダウンロードした状態で、外部アプリで添付ファイルを開くことが許可されている場合、このオプションが有効になります。ファイルを PDF 形式でメールすることなどができます。

## ブックマーク

ページをブックマークします。閲覧者はブックリストからブックマークしたページにジャンプすることができます。

# テキストセクション

テキストセクションは Handbook Studio で作成したセクションです。コンテンツはブログの作成と似ており、ブラウザ上で直接 テキストを入力、ファイルを添付することができます。

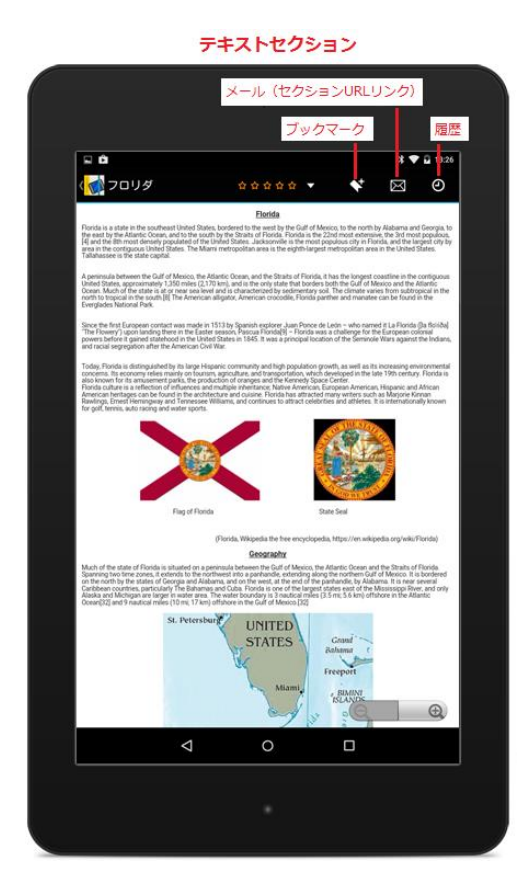

この画面では次のような操作が可能です:

# メール

セクションのセクション URL リンクを他の閲覧者にメールします。セクションのセクション URL リンクはブックの閲覧権利を持っている閲覧者しか閲覧できません。 (例:同じ組織、ブックのアクセスコードを登録している閲覧者)

# 履歴

最後に閲覧したセクション・ブックヘジャンプします。

## ブックマーク

ページをブックマークします。閲覧者はブックリストからブックマークしたページにジャンプすることができます。

リッチメディアセクション(画像、動画、音声ファイル) リッチメディアコンテンツは単独のセクションとして登録することができます。

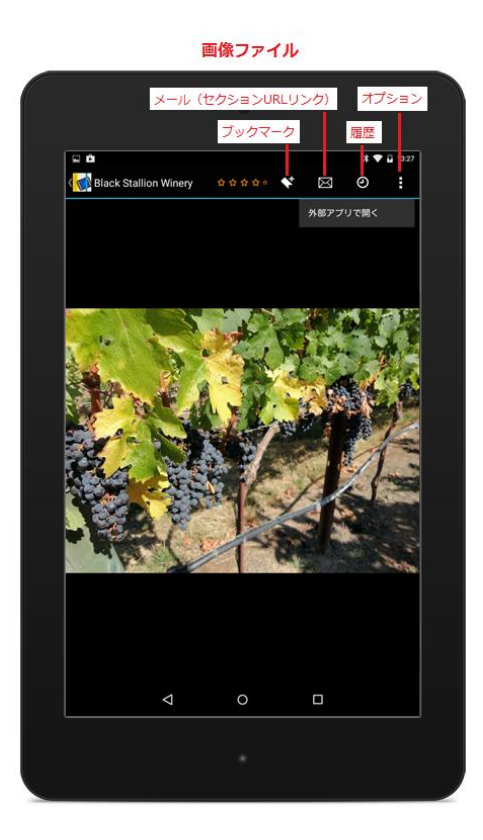

この画面では次のような操作が可能です:

# メール

セクションのセクション URL リンクを他の閲覧者にメールします。セクションのセクション URL リンクはブックの閲覧権限を持っている閲覧者のみ閲覧できます。(例:同じ組織、ブックのアクセスコードを登録している閲覧者)

# 履歴

最後に閲覧したセクション・ブックヘジャンプします。

# 外部アプリ

ブックをダウンロードした状態で、外部アプリで添付ファイルを開くことを許可されている場合、このオプションが有効になりま す。

# ブックマーク

現在表示しているページをブックマークします。閲覧者はブックリストからブックマークしたページにジャンプすることができます。

# アンケートセクション

アンケートの質問は単独のセクション、テキストセクションに追加することができます。単独のアンケートセクションの外観は他 のセクションと異なり、目立ち分かりやすい表示となります。

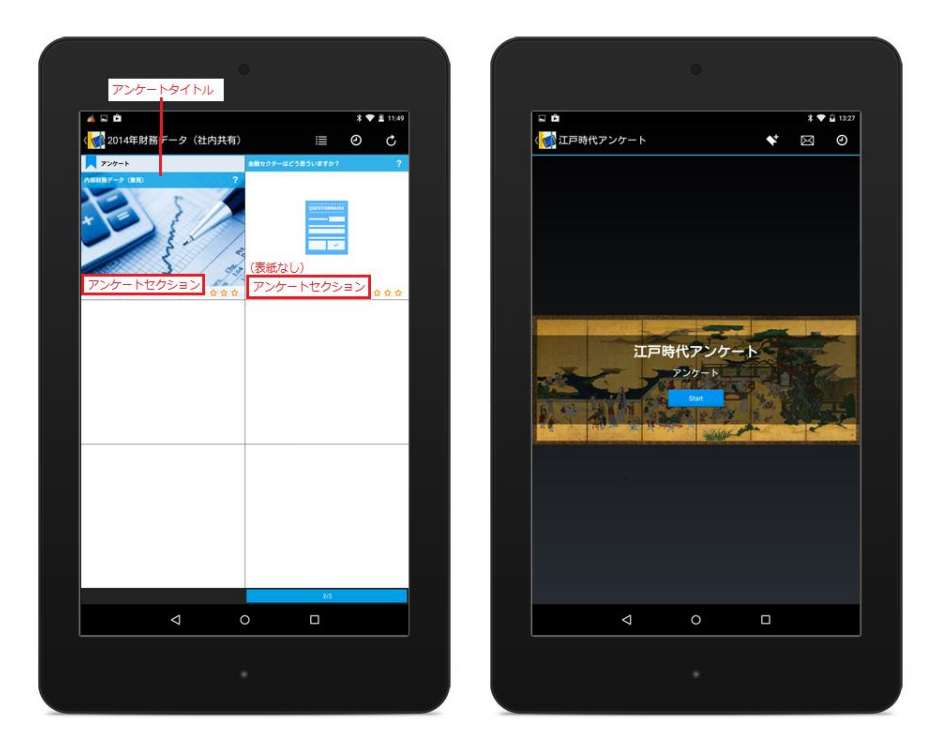

アンケートセクションには以下の3種類の質問形式があります。

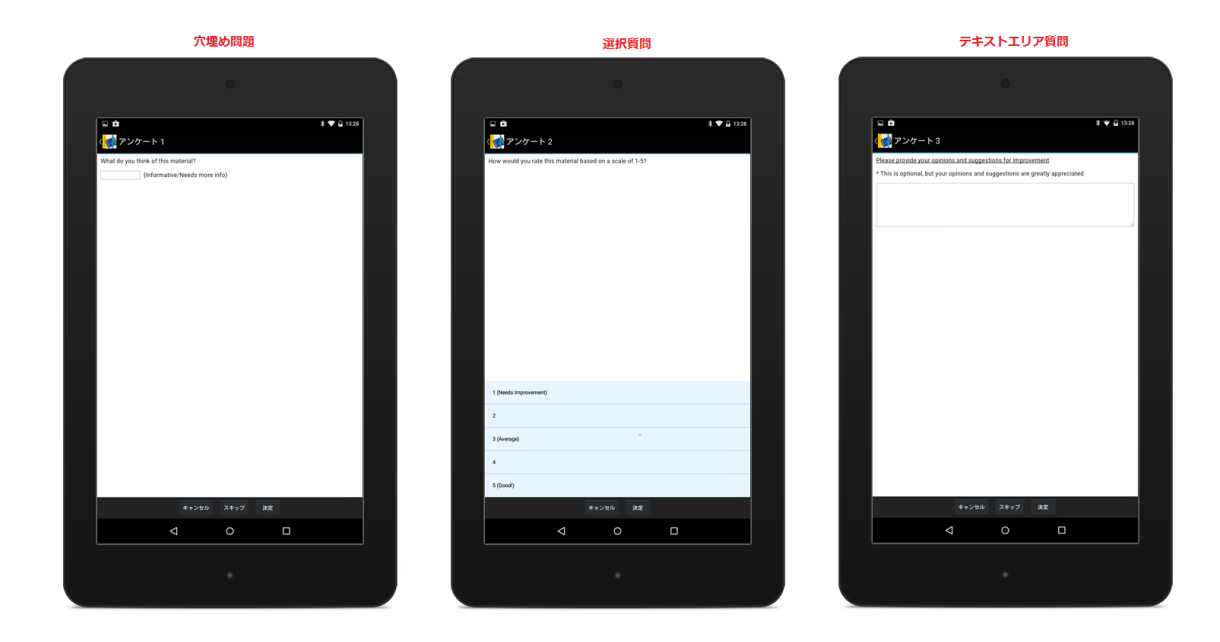

## 穴埋め問題

文章中に回答欄を配置します。回答欄を選択して、回答を入力します。

# 選択質問

リストから最も適した回答を選択します。質問の設定により、複数回答を選択することができます。

# テキストエリア質問

回答欄を選択して、回答を入力します。

\*各質問項目は、設定により、回答せずスキップすることが可能です。

質問をスキップしたい場合、ページの下にある「スキップ」ボタンを選択してください。

# クイズ、試験

クイズや試験の設問は Handbook Studio でテキストセクションとして作成します。

セクションを開いた状態で画面をタップしてください。クイズ、試験のタブアイコンは画面の下に表示されます。

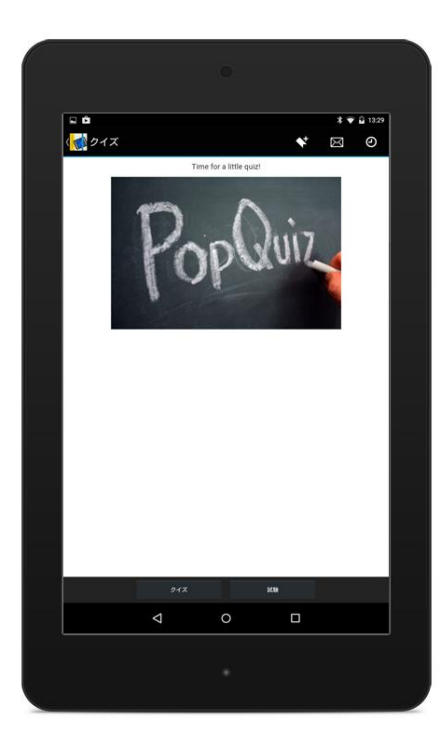

クイズ・試験セクションでは6種類の質問形式があります。

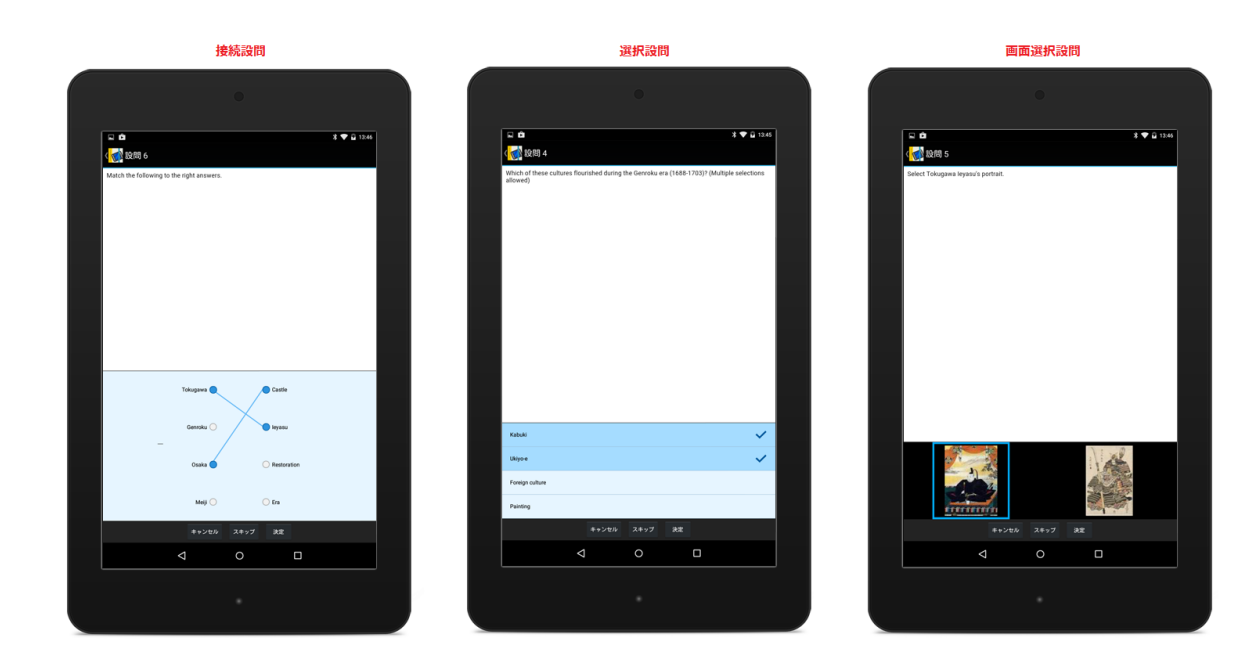

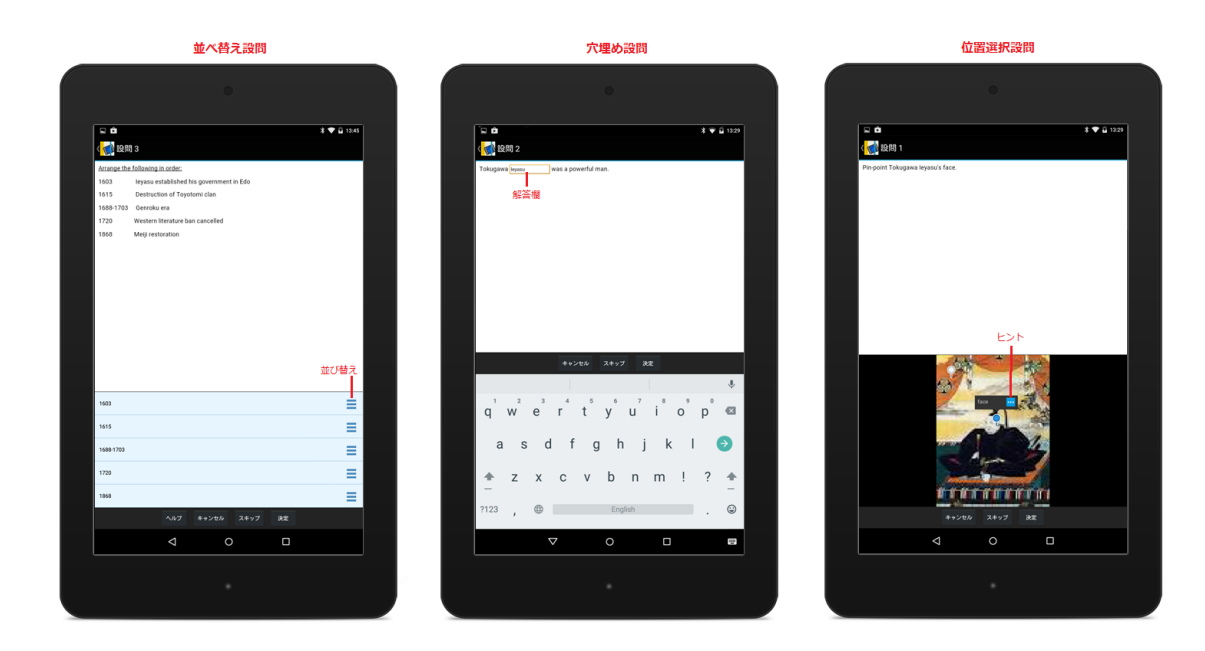

#### 接続設問

左右のリストで関連するものを接続します。

#### 選択設問

リストから最も適した解答を選択します。設問の設定により、複数解答を選択することができます。

#### 画像選択設問

表示されている画像から設問最も適した画像を選択します。

#### 並べ替え設問

表示されているアイコンを長押ししてドラッグして順番を並び替えします。

## 穴埋め設問

解答欄を選択して、解答を入力します。

#### 位置選択設問

解答に適した位置にピンをタップします。クイズではヒントを表示することができます。

クイズと試験には、以下の三つの違いがあります。

- ・ 試験の結果は、Handbook Studio サーバーに送信し、記録されますが、クイズの結果は記録されません。試験の結果 は、試験の終了時に表示されますが、クイズの結果は、設問ごとに表示されます。試験の結果は Handbook アプリにも 記録されています。
- ・ 試験の設問に点数を設定できますが、クイズの設問には点数を設定できません。試験結果は Handbook アプリの設定メニューで参照できます。
- ・ 試験の設問順序は固定(Handbook Studio で並んでいる順)されていますが、クイズの設問は都度でシャッフルされて、ランダムに出題されます。

クイズ:結果は設問ごとに表示されます

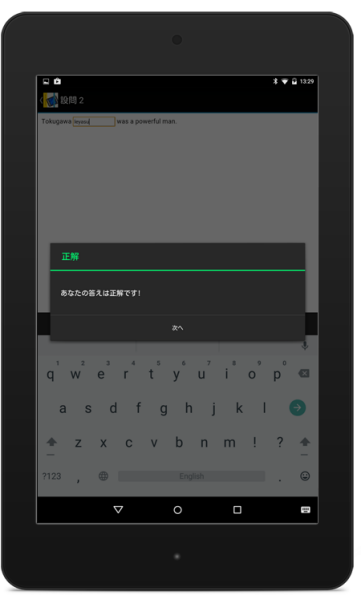

クイズ:点数は設定できません

♀ ♪ く<mark>く</mark>クイズ 結果 投続1. Tokugawa was a powerful man.

夏間2. Pin-point Tokugawa leyasu's face.

設閉4. Which of these cultures flourished during the Gen (1688-1703)? (Multiple selections allowed)

a leyasu's portrait.

ring to the right answers

設問3. Arrange the following in order:1603 leyasu established his government in Edo1615 Destruction of Toyotomi clan 1688-1703 Genroku era1720 Western literature ban cancelled1868 Meiji

**X ♥ 🔒 13.46** 

~

~

~

~ ~

~

試験: 点数は設定できます

| R 0                                                                                                    | 8 🖤 🔒 1347        |
|----------------------------------------------------------------------------------------------------|-------------------|
| 《 📢 試發 結果<br>聪問1. Tokugawa wasa powerful man.                                                                                                    | ~                 |
| 説問2. Arrange the following in order:1603 leyasu establishe<br>government in Edo1615 Destruction of Toyotomi clan1688-1<br>Gerroku era1720 Western Iterature ban cancelled 1868 | d his<br>703 🗸    |
| 12(8)3. Pin-point Tokugawa leyasu's face.                                                                                                    | ~                 |
| 設問4. Match the following to the right answers.                                                                                                    | ~                 |
| 段問5. Select Tokugawa leyasu's portrait.                                                                                                    | ~                 |
| 說問6. Which of these cultures flourished during the Genroku era<br>(1688-1703)? (Multiple selections allowed)                                                                   | ~                 |
| 757                                                                                                    | 15/ <sub>15</sub> |
|                                                                                                    |                   |
|                                                                                                    |                   |
|                                                                                                    |                   |
|                                                                                                    |                   |
| ≪ 0                                                                                                    |                   |
|                                                                                                    |                   |
|                                                                                                    |                   |

# フィードバック

ブックの設定により、閲覧者は、各セクション個別に評価やコメントをつけることができます。セクションを閲覧する時に、画面 をタップして上部中央にあるフィードバックアイコンを選択して、フィードバック画面を表示させます。フィードバックの種類 は、5 段階評価と賛同数による支持評価の2種類があり、それぞれにコメント(意見や感想など)の入力ができます。

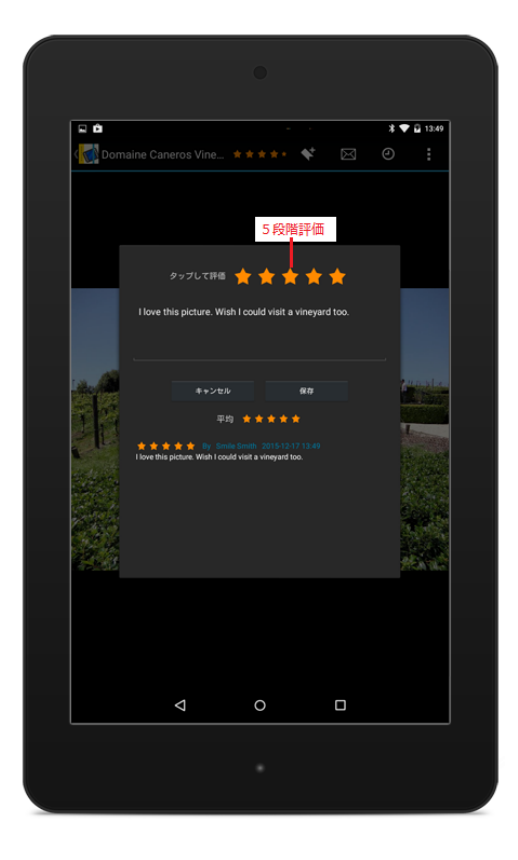

この画面では次のような操作が可能です:

# 評価

5 段階評価や支持評価マークをタップして、「保存」を選択して評価を保存します。 (5 段階評価のマークには星形のほかに、ハート形、炎形、花形があります。)

# コメント

コメント欄をタップして、コメントを入力します。「保存」を選択してコメントを保存します。

注意:1つのセクションへのフィードバックは、1アカウントあたり1つのみ付けることができます。一度登録したフィード バックは修正することができます。コメントを修正すると、古いフィードバックは新しいフィードバックに置き換えられま す。 管理者・編集者は、メッセージ通知を送り、閲覧者にブックやセクションのアップデート情報を知らせることができます。 未読メッセージがある場合、ブックリスト画面のメッセージアイコンに赤い丸いマークが表示されます。

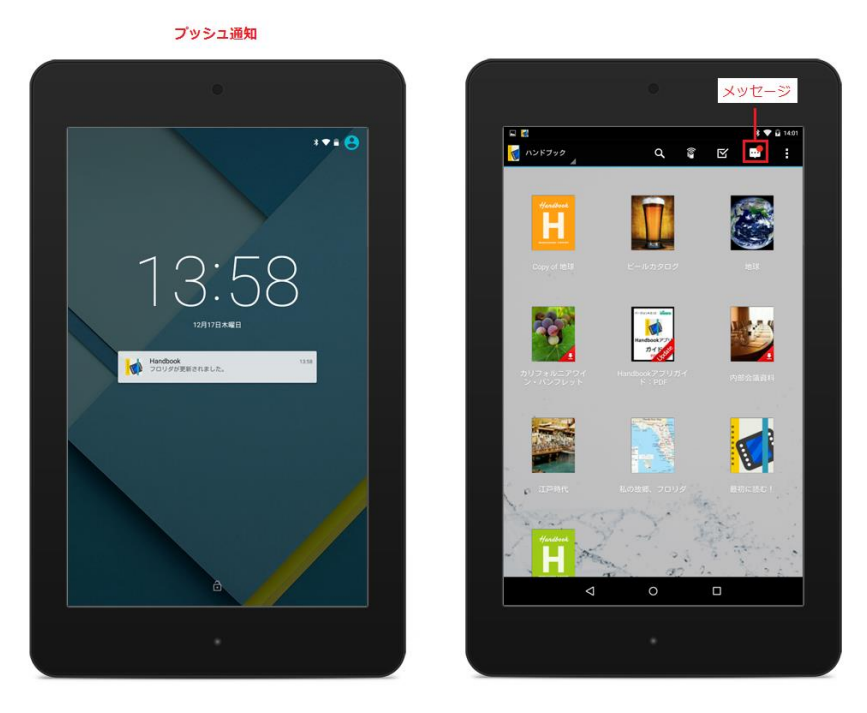

メッセージアイコンを選択して、編集者からのメッセージを閲覧します。メッセージにセクションのセクション URL リンクを含むことができます。リンクを選択すると、そのセクションジャンプし、表示します。

セクション URL リンクのジャンプで表示できるセクションは、そのセクションを含むブックの閲覧権限が必要です。(例:同じ 組織、ブックのアクセスコードを登録している閲覧者)

メッセージは、表示期間を設定することができます。管理者・編集者がメッセージの配信期間を設定すると、メッセージは配信可能期間になると、自動的に表示、非表示されます。メッセージの配信期間を設定していない場合、Handbook Studio上で削除するまで、端末に表示されます。

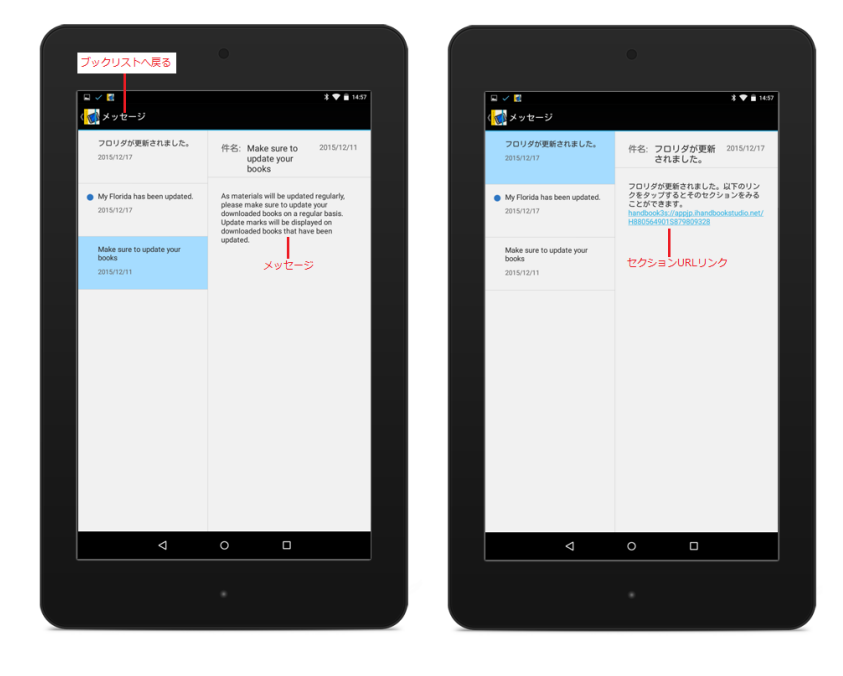

閲覧者はオプションボタンからブックマークしたセクションまたは最終閲覧したセクションへジャンプできます。ブックリストの 右上のオプションアイコン ・ を選択してください。

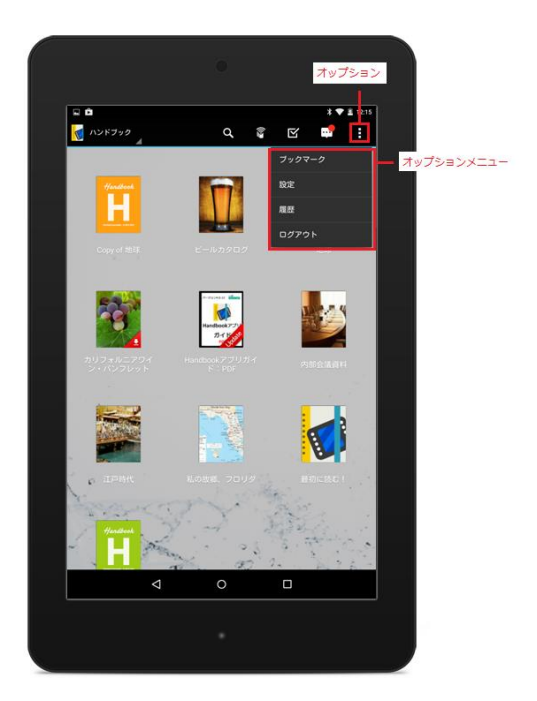

この画面では次のような操作が可能です:

# ブックマーク

ブックマークしたセクションを閲覧します。

# 設定

選択して、Handbook アプリの設定を変更します。

# 履歴

最終閲覧したセクションヘジャンプします。

# ログアウト

選択して、現在のアカウントからログアウトします。

# ブックマーク

オプションメニューの「ブックマーク」を選択してブックマークリストを閲覧します。

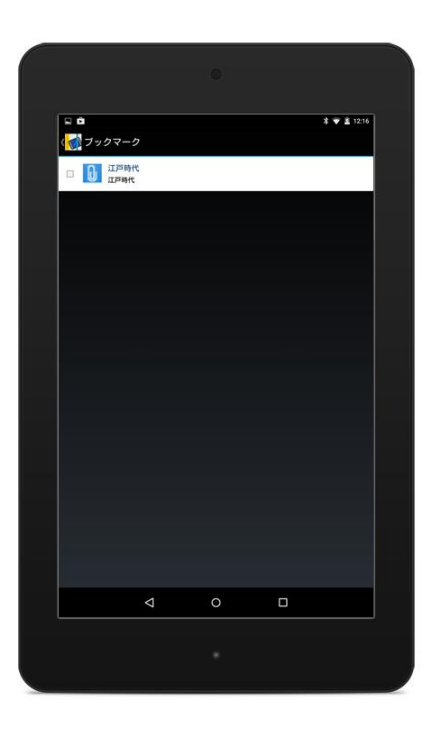

リストを編集したい場合、セクションの横にあるチェックボックスを選択してゴミ箱アイコンを選択してください。

# 設定

オプションメニューの「設定」を選択して Handbook アプリの設定を変更します。Handbook アプリの設定について、 Handbook Studio ガイドの「設定」セクションをご覧ください。

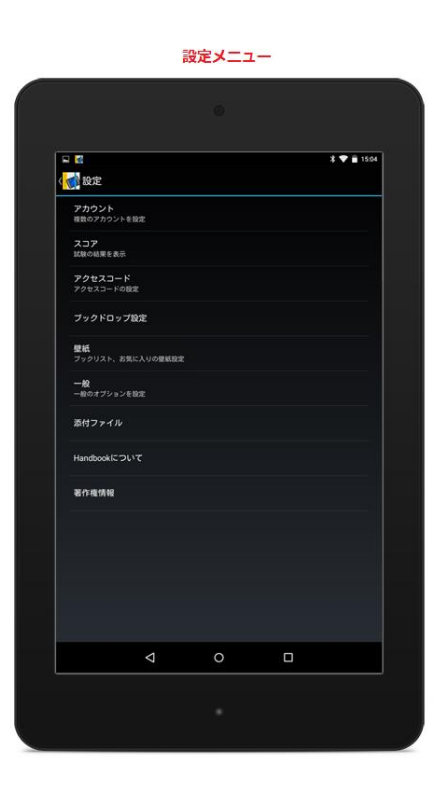

#### 履歴

オプションメニューの「履歴」を選択して閲覧したセクションへジャンプできます。

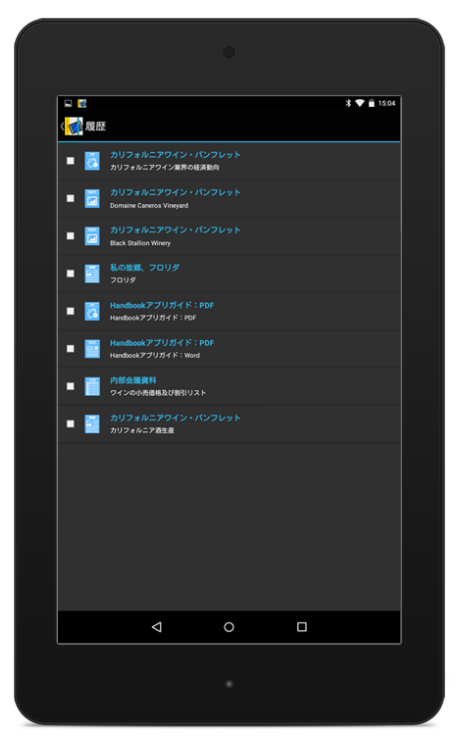

リストを削除したい場合、セクションの横にあるチェックボックスを選択してゴミ箱アイコンを選択してください。 履歴リストすべてのセクションを削除したい場合、設定メニューで「一般」の「履歴をクリア」を選択してください。

#### Handbook アプリコンテンツを共有する

ブックの設定により、閲覧者はブック・セクションを共有することができます。

## ブックドロップ

ブックドロップはブックを複数のユーザー間で共有する1つの方法です。iOS と Android 版の限定機能で、ブックドロップは近くにいる閲覧者同士で一つの仮想ルームに入り、コンテンツを共有できます。

ブックドロップを利用する場合、インターネットへの接続が必要です。端末同士の「近接」の距離を判断するために

- Wi-Fi
- Bluetooth
- GPS

が必要です。Wi-Fi で接続する場合、渡し手、受け手の両方が同じネットワークに接続していることを推奨します。同じネットワークを利用していない場合(例:携帯のネットワーク)、Bluetooth、GPS を有効することが必要です。

デバイス認証を有効している場合、「ブックドロップで許可するデバイス ID」オプションに両方の端末のデバイス ID を登録され ている必要がありますので、管理者に確認してください。

#### ルームを作成

ブックリスト・シェルフ画面右上にある「ブックドロップ」アイコンを選択します。位置情報を許可に関する確認ポップアップが 表示された場合、位置設定サービスをオンにしてください。「ルーム作成」を選択します。利用できるルームの一覧から任意のル ームをタップしてルームを作成します。ルームが作成されるとルームコードが表示されます。このルームコードは他のユーザーと 同じルームに入ってもらうための一時期的なパスワードです。既存のルームに入室する場合、ルームコードを入力する必要があり ます。

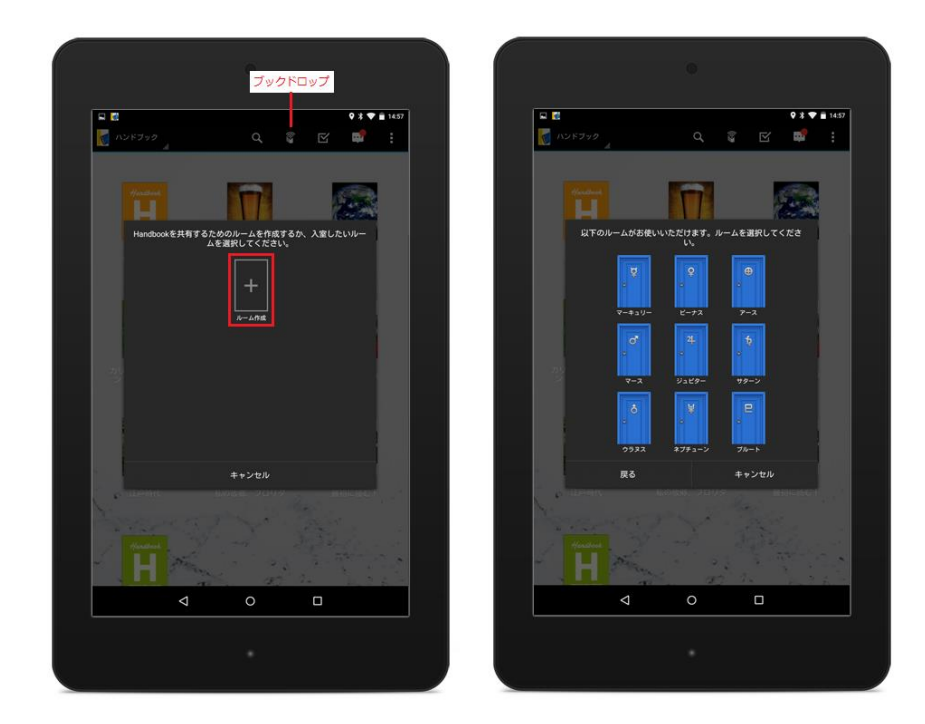

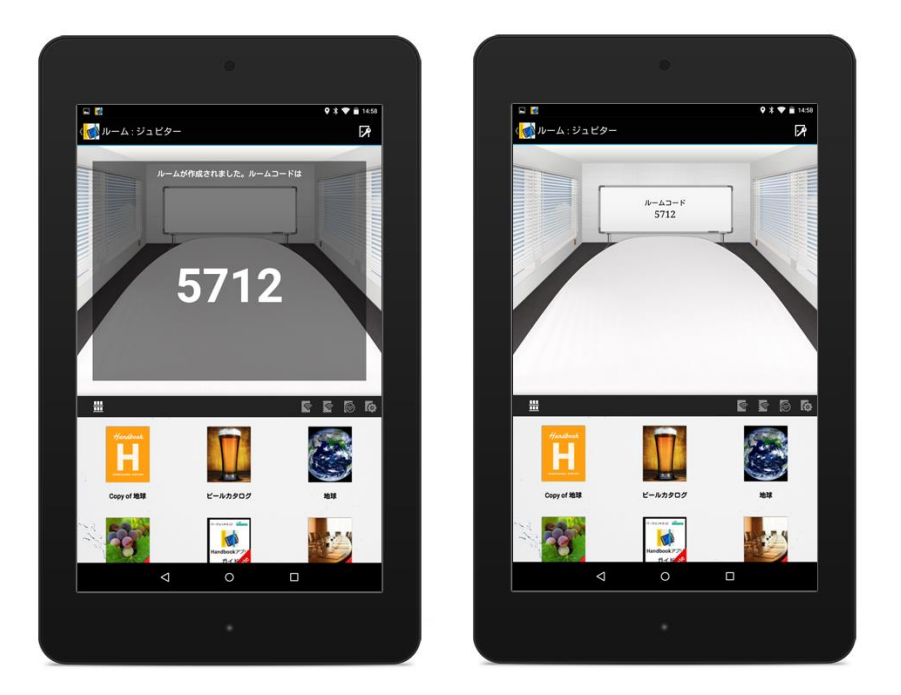

全てのブックが表示され、ブックドロップで共有できないブックはグレイアウトします。

# 既存のルームに入室

ブックリスト・シェルフ画面右上にある「ブックドロップ」アイコンを選択してください。Handbook アプリに位置情報利用を 許可して、既存のルームを選択します。ルームの作成者からルームコードを教えてもらい、ルームコードを入力してください。

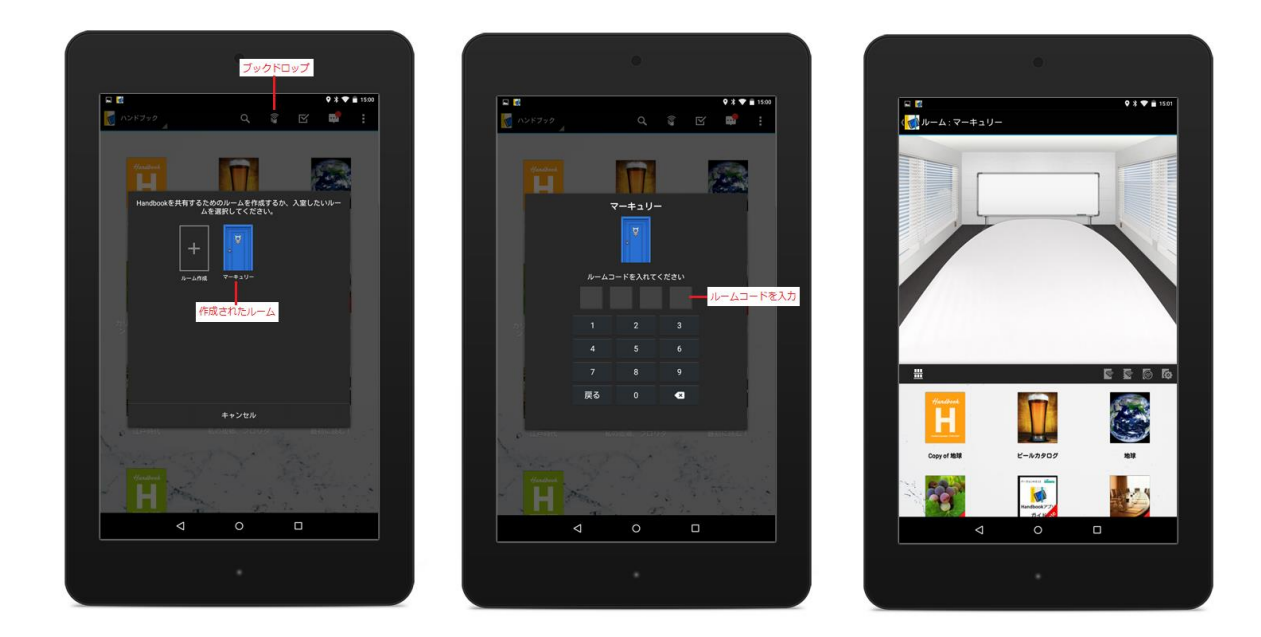

ルームで共有されたブックが表示されます。ルームの作成者と同じルームに入り、共有されたブックをタップすると、ブックを閲 覧することができます。ブックの設定により、シェルフへコピーすることもできます。

# ブックドロップでコンテンツを共有

ブックの一覧から共有したいブックを長押しして、ブックドロップメニューを表示します。

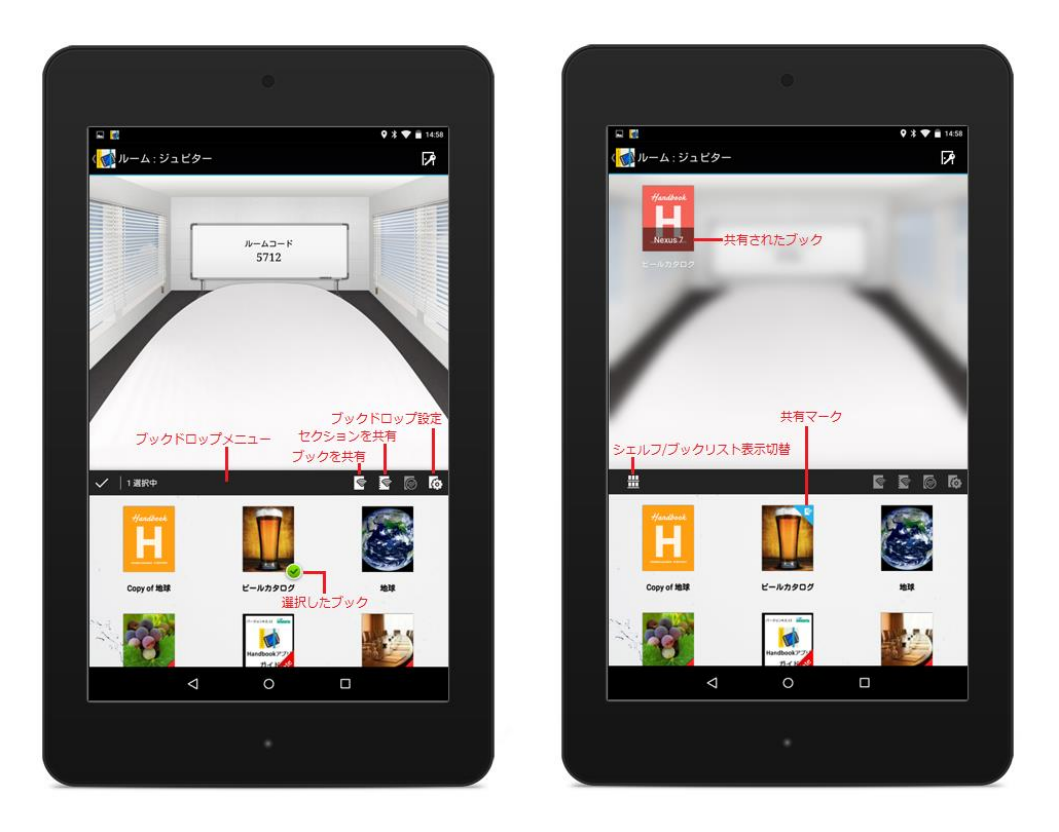

この画面では次のような操作が可能です:

# ハンドブックを共有

ブックを共有します。

注意:グレイアウトされたブックは共有できません。

#### 一部のセクションを共有

選択したブック内一部のセクションを共有します。

#### 共有を削除

ブックが共有されるとこのオプションが有効になります。 選択して共有されたブックの共有を解除します。

# ブックドロップ設定

共有するブックに閲覧有効期限を設定、名刺情報を追加します。 有効期限を超えると、受け手の端末からコピーされたブックが自動的に削除されます。 添付した名刺情報は新しいセクションとして追加されます。

共有後の設定を変更したい場合、ルーム内で共有されたブックを長押しして新しい設定に変更してください。

# ルームコード

選択してルームコードを表示します。

# ルームから退出

選択してルームから退出します。

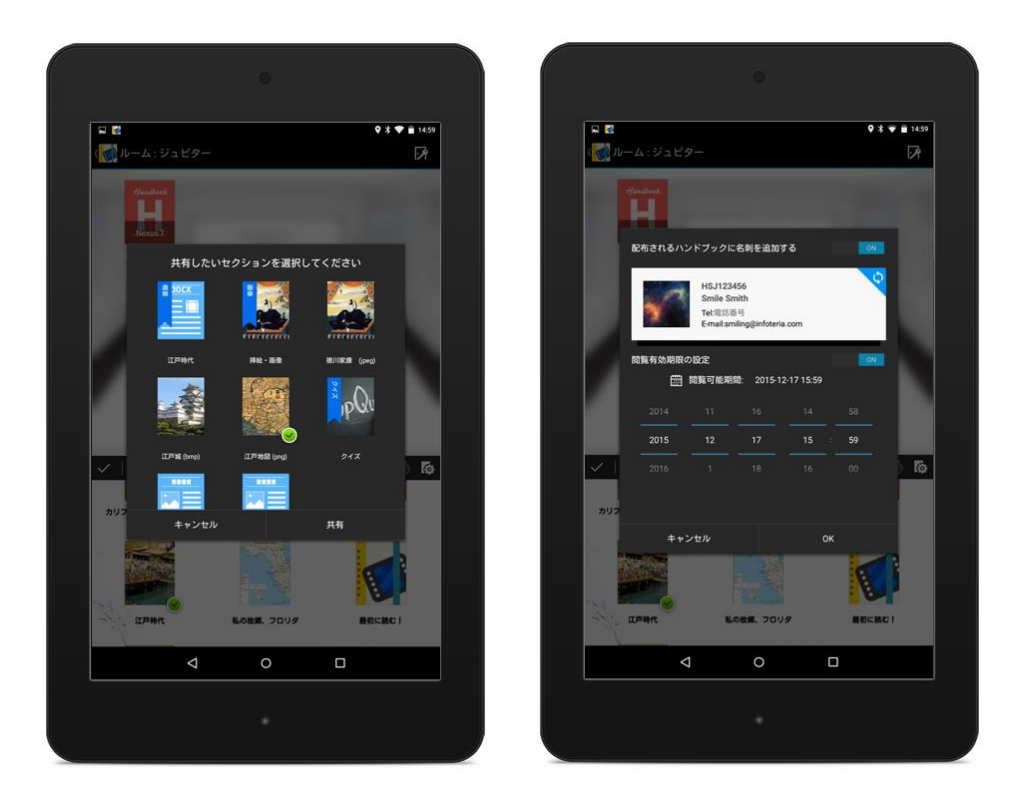

# 共有されたブックを閲覧、コピーする

共有されたブックはルーム内(画面上部)に表示されます。ブックをタップして、コンテンツを閲覧します。 ブックの設定により(コピーが許可されたブック設定)、ブックをダウンロードすることが可能です。ブックを長押ししなが ら画面下部にドラッグして、ブックをシェルフにコピーします。ブックをダウンロードすると、閲覧者/ユーザーはブックの有 効期限まで、いつでも、どこでもブックを閲覧することをできます。

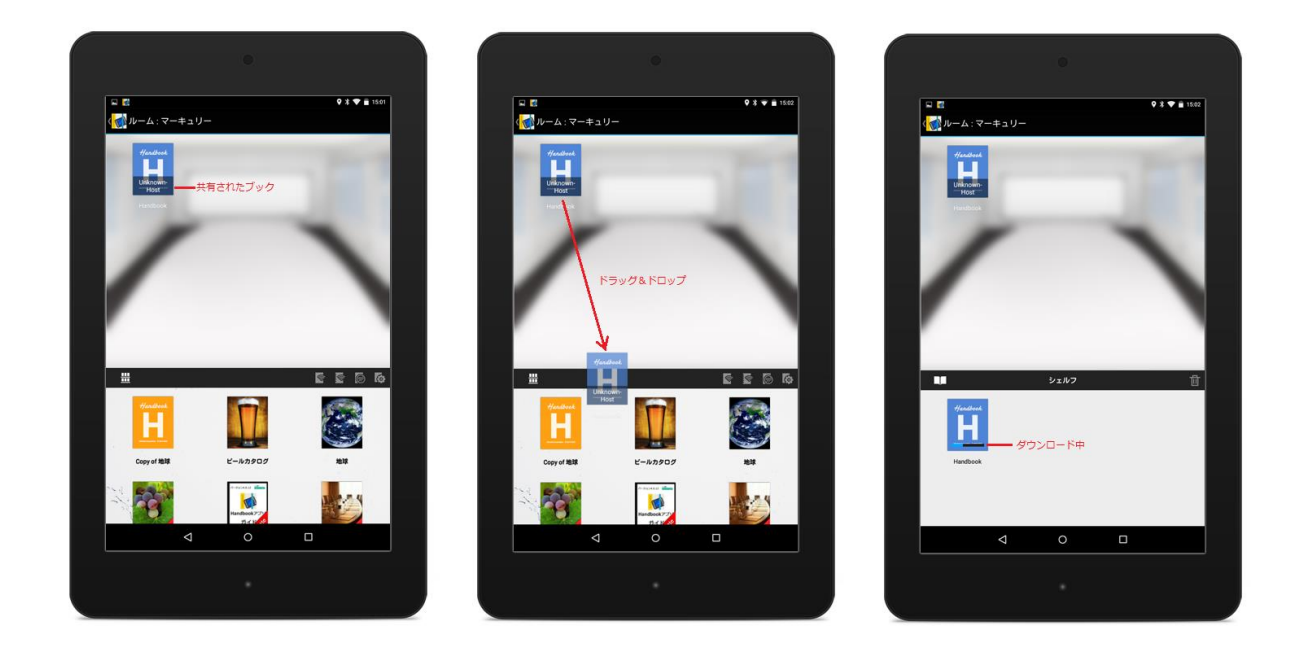

## 外部アプリで共有

外部アプリで添付ファイルを開くことを許可すると、ダウンロードされているブック内の MS オフィスや PDF ファイル、注釈した PDF ファイル、画像及び動画を外部アプリで転送、保存することができます。 注意:外部アプリで転送、保存したコンテンツは Handbook で管理することはできません。

# ブックリストのコンテンツ

ダウンロードされたブック内のセクションを開いて、オプションアイコン

の「外部アプリで開く」を選択してください。コン
テンツを共有できるアプリが表示されます。

| <page-header><page-header><section-header><section-header><section-header><section-header><section-header><section-header><section-header><section-header></section-header></section-header></section-header></section-header></section-header></section-header></section-header></section-header></page-header></page-header>                                                                                                    |                                                                                                    |                                                                                                    |                                                                                                    |                                                                                                    |                                                                                                    |
|----------------------------------------------------------------------------------------------------|----------------------------------------------------------------------------------------------------|----------------------------------------------------------------------------------------------------|----------------------------------------------------------------------------------------------------|----------------------------------------------------------------------------------------------------|----------------------------------------------------------------------------------------------------|
| <image/> <section-header><section-header><section-header><section-header><section-header><section-header><section-header><section-header><text><text><text></text></text></text></section-header></section-header></section-header></section-header></section-header></section-header></section-header></section-header>                                                                                                    | •                                                                                                    |                                                                                                    |                                                                                                    | * •                                                                                                    | 15                                                                                                    |
| <section-header><section-header><section-header><section-header><text><text><text><text><text><text><text><text><text></text></text></text></text></text></text></text></text></text></section-header></section-header></section-header></section-header>                                                                                                    | カリフォルニアワ・                                                                                                    | イン ☆☆☆☆。 💸                                                                                                    | Ø                                                                                                    | 0                                                                                                    | :                                                                                                    |
| <text><text><text><text><text><text><text><text></text></text></text></text></text></text></text></text>                                                                                                    | Current Economic Tre<br>Rachael £. Goodhue, Richard                                                                                                    | nds in the California Wine<br>D. Green, Dale M. Heien, and Philip                                                                                                    | 9185アフリ<br>L. Martin                                                                                                    | で闻く<br>de third for                                                                                                    | tra int                                                                                                    |
| <ul> <li>Table 1 Calculate and the second second secon</li></ul> | Is earlier. The number of using group growns is groups gively. To the member of using givels, to the third sector of the sector of the sector                                                                                                    | • • Way, Exclusion immoving an important important important immoving and a single production in programming and a single production in the second strain section is the second strain second strain second straining when providenting their protocology patterns. This named is foreases on theory comparison is the second straining second straining second strainin | About 45 mit<br>210 million -<br>from U.5. wi<br>2006, where 1<br>of winegraps<br>grower price<br>the value of 1<br>age bortle of<br>Wine gra-<br>and prices ar<br>for seventeer<br>and here div<br>ural quantiti<br>durant. Table | llion or 17 per<br>cases of U.S. in<br>nervice were exp<br>there were 500<br>s in California<br>was 5547 a too<br>the grapes in a<br>California win<br>pe acreage, qua<br>is different eros<br>in different eros<br>in different eros<br>in and average<br>is and average<br>is la defines ero. | cent of<br>ine shi<br>ported<br>(,000 as<br>, the as<br>n, make<br>n aver-<br>se 50.2<br>mittles<br>the stat<br>h dutr<br>sed in t<br>prices<br>h crusi |
| <ol> <li>Romannian Markani, Maria Walani, Maria Walani</li></ol> | Bobb 1. Definitions of Crush Districts           Crush         District District           Direct - District District         2           2         Like           3         Somma           4         Napia           5         Solard           6         Napia           7         Somma           8         Napia           9         Somma Chara, Alexenda, Soma Chara, Sama Chara, Sama Chara, Sama Chara, Sama Chara, Sama Chara, Sama Chara, Sama Chara, Sama Chara, Sama Chara, Sama, Chara, Sama, Sama, Sama,                                                                                                    | Were now visit going person term.<br>Grapes, including wingergest, table<br>grapes and noisins, were California's<br>second largest agricultural city in<br>terms of overnoe in 3006, generating<br>10 percent of the same 531 to Hollien in<br>farm sales. The 2006 wing grape crash<br>of 3.1 mBits now was addressed to<br>make over 2.3 billion boolies of swinc.<br>In 2005, the wing grape crash was a<br>4.2 billion of the same start of swinc.                                                                                                    | the state's en<br>area, district<br>cent in Stock<br>Central Valle<br>each account<br>cent of the st<br>County acco<br>The range<br>less than \$30                                                                                 | ush was in the<br>13, followed b<br>arm area, distri-<br>ry districts 12 a<br>ted for another<br>une's crush, wh<br>unted for fore p<br>t in prices was<br>20 a son in the                                                                                                    | Fresho<br>y 18 per<br>fet 11,<br>and 14<br>nine p<br>vile Nap<br>percent<br>wide, 1<br>San Joa                                                          |
| <ul> <li>Provide State State Sta</li></ul> | <ol> <li>Monterry, San Bennn</li> <li>San Luis Obique, Sania Badhara,<br/>Vynnaa</li> </ol>                                                                                                    | right tons an acre. About 300 million<br>cases or 3.6 billion bottles of with                                                                                                    | cal bettle wo<br>California wi                                                                                                    | eth \$0.40), wh<br>incgrapes are p                                                                                                    | ere halt<br>roduce                                                                                                    |
|                                                                                                    | Histohika, Trinyi Shani, Lihoni, Chen, Suri,<br>Cilens, Bure, Hanne, Calan, Suri,<br>Yuh, Swen, and anthera para<br>Walk, Swen, and anthera para<br>Walk. Swen, and anthera para<br>and surbare para files and starget<br>and surbare para files anothera<br>in blacks anthera para files anothera<br>of stage and Linear files. Swenthera<br>of stage and Linear files and<br>starget and the starget files and<br>starget and the starget files and<br>the starget files and the starget<br>in the starget files and the starget<br>in the starget files and the starget files<br>in the starget files and the starget files and<br>the starget files and the starget files and<br>the starget files and the starget files and the starget files and<br>the starget files and the starget files and the starget files and<br>the starget files and the starget files and the starget files and<br>the starget files and the starget files and the starget files and<br>the starget files and the starget files and the starget files and<br>the starget files and the starget files and the starget files and the starget files and the starget files and the starget files and<br>the starget files and the starget files and the starget files and the starget files and the starget files and the starget files and the starget files and the starget files and the st |                                                                                                    | Dro                                                                                                    | tu Co                                                                                                    | )                                                                                                    |

シェルフ:コピーされたブック

ブックドロップからコピーされたブックはシェルフに保存されます。ブックをシェルフへコピーした後に、ルームから退出して、 シェルフの画面を開いてください。

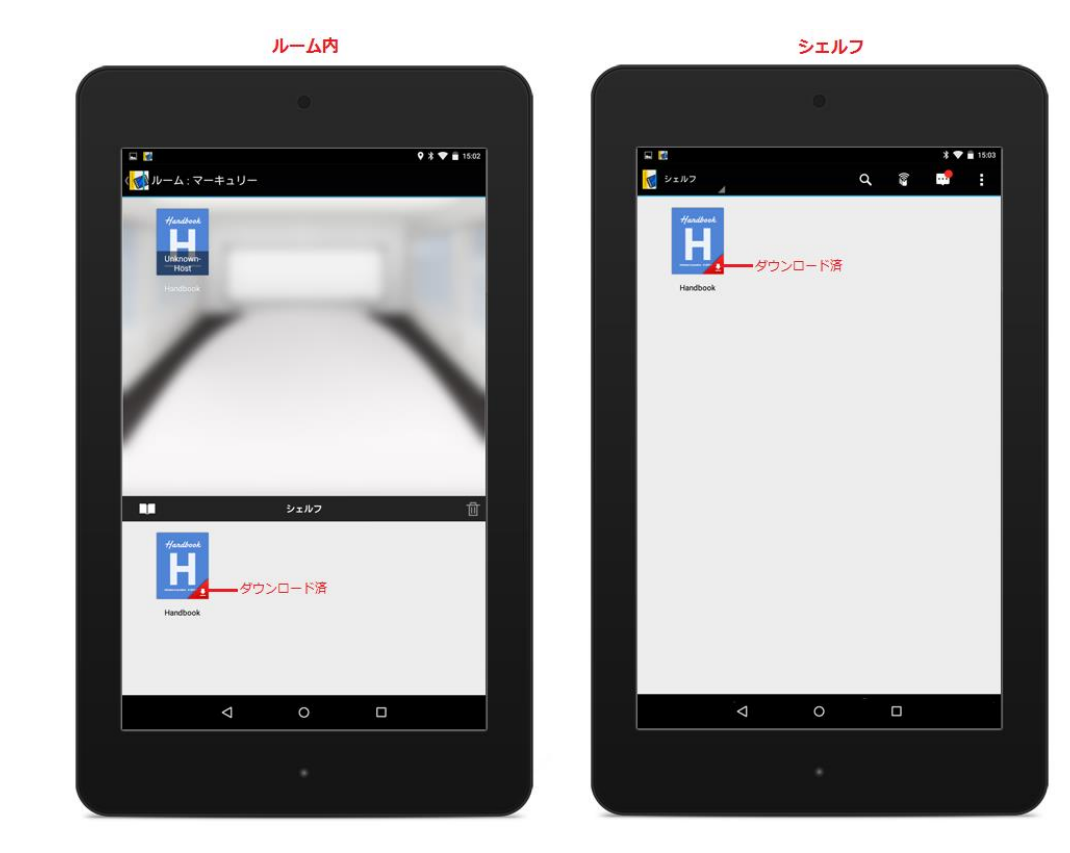

ブックリストの「ハンドブック」を選択してドロップダウンメニューから「シェルフ」を選択してください。

# 設定

ブックリストで画面右上のオプションアイコンをタップして「設定」を選択してください。

設定メニューで Handbook アプリ側の操作設定は変更することが出来ます。

| C                            |   |   | * 🕈 🗎 154 |
|------------------------------|---|---|-----------|
| アカウント                        |   |   |           |
| 複数のアカウントを設定                  |   |   |           |
| スコア<br>試験の結果を表示              |   |   |           |
| <b>アクセスコード</b><br>アクセスコードの設定 |   |   |           |
| ブックドロップ設定                    |   |   |           |
| 壁紙<br>ブックリスト、お気に入りの壁紙投定      |   |   |           |
| <b>一般</b><br>一般のオブションを設定     |   |   |           |
| 添付ファイル                       |   |   |           |
| Handbookについて                 |   |   |           |
| 著作権情報                        |   |   |           |
|                              |   |   |           |
|                              |   |   |           |
|                              |   |   |           |
|                              |   |   |           |
|                              |   |   |           |
| <                            | 0 | ۵ |           |
|                              |   |   |           |

アカウント

Handbook アカウントを追加、削除できます。

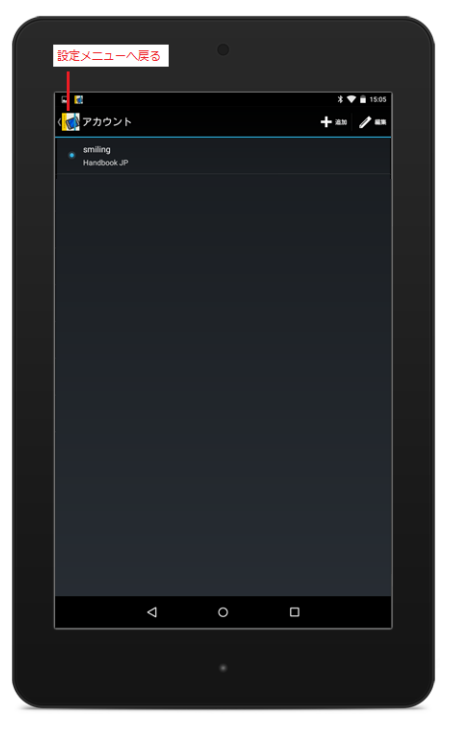

この画面では次のような操作が可能です:

# アカウント切替

既に登録されたアカウントリストからアカウントを選択して切り替えます。

## 編集

編集アイコンを選択して、アカウントリストを編集します。アカウント横にあるペンアイコンを選択してアカウントのパスワード、サーバー、パスワードオプション設定を変更することが出来ます。リストからアカウントを削除したい場合、ゴミ箱のアイコンを選択してください。

### 追加

アカウントを追加します。

注意:「パスワードを保存する」オプションをオンにすると、閲覧者は簡単にアカウントを切替ることができます。パスワードを 保存すると、Handbook アプリはログアウト、再インストールしログインするまでパスワードを要求しません。アカウントの切 替時もパスワードの要求はしません。共有デバイス上で Handbook を使用している場合、利用者間でコンテンツが相互に参照可 能になるなどセキュリティ上の問題がありますので、このオプションは慎重に使ってください。このオプションは管理者の設定で 禁止することができます。

## スコア

試験結果を一覧で表示します。試験を受けた日付も表示します。

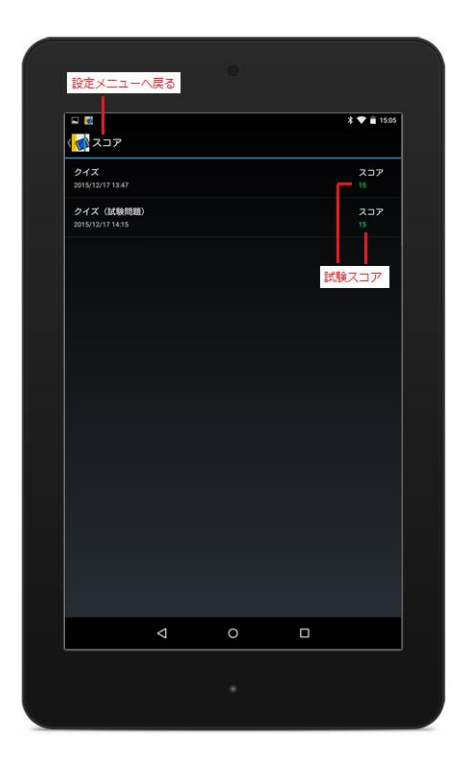

アクセスコードを追加、削除できます。アクセスコードは管理者の設定で表示を禁止することができます。

|        |            |     |         | * 🐨 🖬 15 5 |
|--------|------------|-----|---------|------------|
| マクセスコー | - <b>F</b> |     |         | + **       |
| edo    |            | アクセ | スコードを編身 |            |
|        |            |     | アクセスコー  | ドを削除       |
|        |            |     |         |            |
|        |            |     |         |            |
|        |            |     |         |            |
|        |            |     |         |            |
|        |            |     |         |            |
|        |            |     |         |            |
|        | ⊲          | 0   |         |            |

この画面では次のような操作が可能です:

# 追加

アカウントにアクセスコードを追加します。このオプションで追加したアクセスコードは現在ログイン中のアカウントにのみ追加 されます。

登録したアクセスコードが設定されたブックが自動的に表示されます。個々のブックのアクセスコードは管理者・編集者に確認してください。

#### 編集

アクセスコード横にあるペンアイコンを選択して登録されているアクセスコードを編集します。

# 削除

アクセスコード横にあるゴミ箱アイコンを選択し、デバイスからアクセスコードを削除します。アクセスコードを削除すると、ア クセスコードと関連があるブックは非表示となります。

# アクセスコードについて

アクセスコードは任意の文字列で、Handbookコンテンツのパスワードに該当します。ブックに設定されたアクセスコードを登録 していない閲覧者アカウントの端末には当該ブックは表示されません。

アクセスコードは二つの方法で登録できます。

一つは閲覧者とアクセスコードを共有して、Handbookアプリでアクセスコードを入力します。入力後、当該アクセスコードが設定されたブックが端末で表示されます。

もう一つの方法はHandbook Studioでアクセスコードを閲覧者のアカウントに登録する方法です。当該ブックは自動的に閲覧者の端末で表示されます。

\*アクセスコードは、50文字までの英数字です。

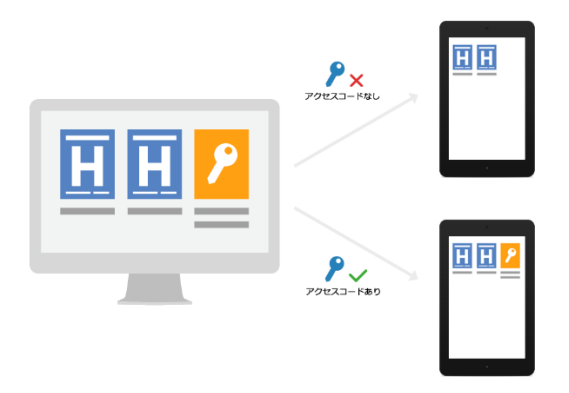

# ブックドロップ設定

ブックドロップで添付する名刺情報をこのオプションで閲覧・編集することができます。添付した名刺情報は新しいセクションと して追加されます。

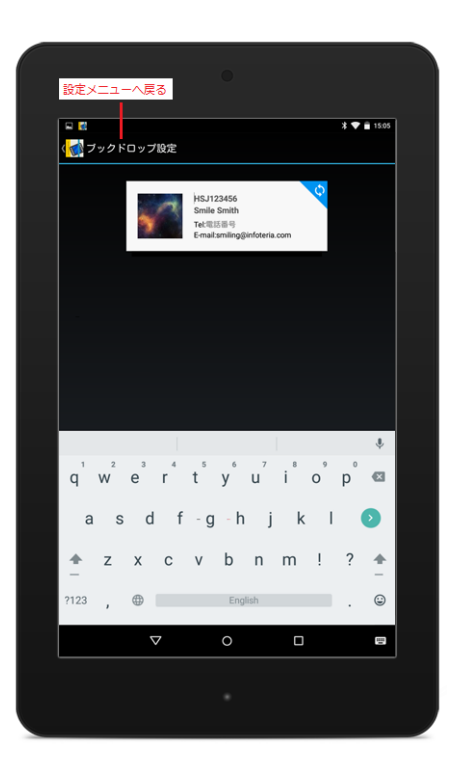

この画面では次のような操作が可能です:

#### 詳細を編集

特定の場所を選択して詳細情報を編集します。

名刺情報で表示されている既定値の詳細情報は Handbook Studio で登録されているアカウント情報です。

# ロゴを編集

ロゴをタップして、デバイスに入っている画像をアップロードできます。

#### 詳細を同期する

同期アイコンを選択して Handbook サーバーの名刺情報と同期します。

Handbook アプリの壁紙を変更します。

|        |      |        | * | 🛡 💼 15:23 |
|--------|------|--------|---|-----------|
| 建紙     |      |        |   |           |
| お気に入り  |      |        |   |           |
| ブックリスト |      |        |   |           |
|        | 標準の豊 | 紙を使用する |   |           |
|        |      |        |   |           |
|        |      |        |   |           |
|        |      |        |   |           |
|        |      |        |   |           |
|        |      |        |   |           |
|        |      |        |   |           |
|        |      |        |   |           |
|        |      |        |   |           |
|        |      |        |   |           |
|        |      |        |   |           |
|        |      |        |   |           |
|        | ⊲    | 0      | 0 |           |
|        |      |        |   |           |

この画面では次のような操作が可能です:

# 壁紙を変更

「お気に入り」と「ブックリスト」のアイコンをタップして、それぞれ壁紙を変更します。

#### 標準の壁紙を使用する

壁紙を元に戻ります。デフォルトの壁紙は Handbook アプリの標準壁紙か管理者・編集者が設定された標準壁紙になります。

Handbook アプリの操作設定を変更します。

| <ul> <li>一般</li> <li>セクション表示</li> <li>グラフィック</li> </ul> |        |     |
|---------------------------------------------------------|--------|-----|
| セクション表示<br>● グラフィック                                     |        |     |
| 💿 グラフィック                                                |        |     |
|                                                         |        |     |
| 0 YZF                                                   |        |     |
| ロクション操作                                                 |        |     |
| スワイプで移動する                                               |        | OFF |
| DEAR                                                    |        |     |
| ストリーミング再生を使用                                            |        | ON. |
| fTML表示                                                  |        |     |
| ハードウェアアクセラレーション                                         | ンを使用   |     |
|                                                         |        |     |
| ○ 縦スクロール                                                |        |     |
| ○ 横スクロール                                                |        |     |
| 🥘 横1ページ毎                                                |        |     |
|                                                         | 履歴をクリア |     |
|                                                         |        |     |
|                                                         |        |     |
|                                                         |        |     |
|                                                         |        |     |
|                                                         |        |     |

この画面では次のような操作が可能です:

#### セクション表示

セクションリストのデフォルト表示をグラフィックかリストに設定します。

#### スワイプで移動する

セクションの間にスワイプ操作で移動できます。

#### ストリーミング再生を使用

ビデオをロードする時にストリームを許可・非許可するオプションです。オプションはオフにすると、ビデオは完全にロードしないと、ビデオは再生できません。

## PDF ページ表示

PDF ファイルを横か縦でスクロールします。 \*変更した設定は PDF プレビュー画面に影響があります。

縦スクロール: PDF ファイルを縦でスクロールします。ページは連続で表示します。 横スクロール: PDF ファイルを横でスクロールします。ページは連続で表示します。 横1ページ毎: PDF ファイルを横でスクロールします。ページは1ページ毎で表示します。

# 履歴をクリア

履歴リストからすべて閲覧したセクションの履歴を削除します。

MS オフィスファイルの表示方法を変更します。

| 2 2<br>                         |   | \$ 💎 🖬 15:0 |
|---------------------------------|---|-------------|
|                                 |   |             |
| <ul> <li>PDFで表示</li> </ul>      |   |             |
| <ul> <li>Office文書で表示</li> </ul> |   |             |
|                                 |   |             |
|                                 |   |             |
|                                 |   |             |
|                                 |   |             |
|                                 |   |             |
|                                 |   |             |
|                                 |   |             |
|                                 |   |             |
|                                 |   |             |
|                                 |   |             |
|                                 |   |             |
|                                 |   |             |
|                                 |   |             |
| $\bigtriangledown$              | 0 |             |

この画面では次のような操作が可能です:

#### PDF で表示

デフォルトのファイル(セクション)ビューを PDF プレビューに設定します。セクションを閲覧する時にオフィスモードビュー に変更することも可能です。

# Office 文書で表示

デフォルトのファイル(セクション)ビューをネイティブフォーマットで設定します。セクションを閲覧する時に PDF プレビュ ーに変更することも可能です。

# Handbook について

Handbook アプリのバージョン及びデバイス ID を表示します。 デバイス ID はデバイス認証を有効としている場合、必要となります。

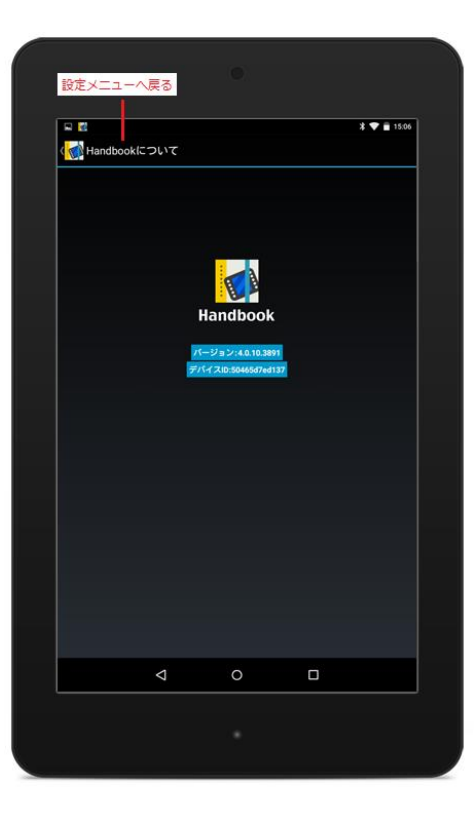

著作権情報

著作権情報を閲覧します。

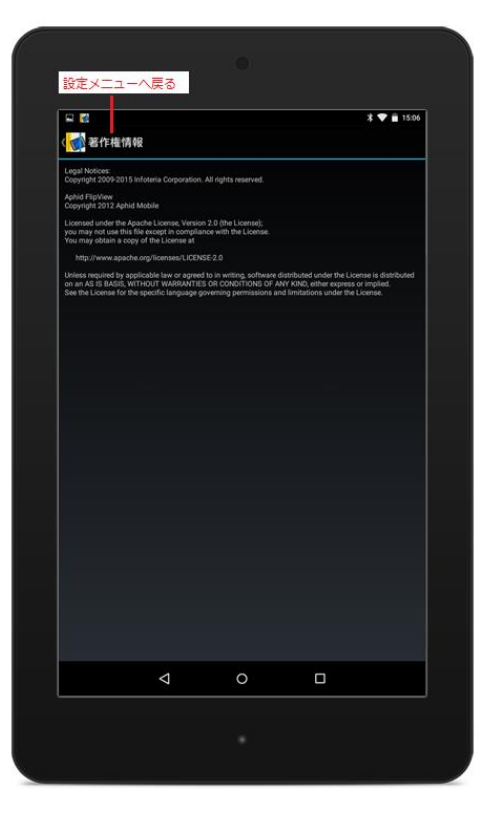